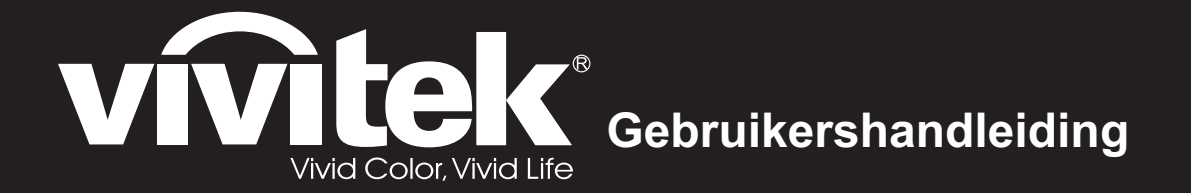

# DX761Z-UST DW763Z-UST DH765Z-UST Serie

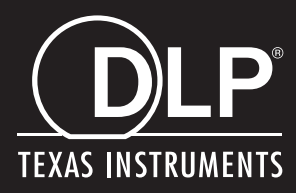

# **FCC-verklaring**

Dit apparaat werd getest en voldoet aan de beperkingen voor een klasse B digitaal apparaat, conform deel 15 van de FCC-voorschriften. Deze beperkingen zijn ontwikkeld om een redelijke beveiliging te bieden tegen schadelijke storingen in een residentiële installatie. Dit apparaat genereert, gebruikt en kan radiofrequentieenergie uitstralen en kan, indien niet geïnstalleerd en gebruikt in overeenstemming met de instructies, schadelijke storing veroorzaken in radiocommunicatie. Er is echter geen garantie dat er geen interferentie zal optreden in specifieke installaties. Als deze apparatuur wel schadelijke interferentie veroorzaakt voor radio- of televisieontvangst, wat kan worden vastgesteld door de apparatuur uit en aan te zetten, wordt de gebruiker aangemoedigd om de interferentie te proberen te corrigeren met één of meer van de volgende maatregelen:

- Wijzig de oriëntatie of verplaats de ontvangstantenne.
- · Vergroot de afstand tussen het apparaat en de ontvanger
- Sluit het apparaat aan op een stopcontact op een ander circuit dan dat waarop de ontvanger is aangesloten
- Of raadpleeg de leverancier of een ervaren radio/tv-technicus voor hulp.

Dit apparaat voldoet aan Deel 15 van de FCC-voorschriften. Het gebruik is onderhevig aan de volgende twee voorwaarden:

- 1. Dit apparaat mag geen schadelijke storing veroorzaken en
- 2. Dit apparaat moet elke storing die ongewenste werking kan veroorzaken, aanvaarden.

# Veiligheidsinstructies

Lees al deze instructies voordat u uw projector gebruikt en bewaar ze zodat u ze later opnieuw kunt raadplegen.

- Instructies lezen
   U moet alle veiligheids- en gebruiksinstructies lezen voordat u het apparaat gebruikt.
- Opmerkingen en waarschuwingen U moet rekening houden met alle opmerkingen en waarschuwingen in de gebruiksinstructies.
- 3. Reiniging

Trek de stekker van de projector uit het stopcontact voordat u het apparaat schoonmaakt. Gebruik een bevochtigde doek voor het reinigen van de behuizing van de projector. Gebruik geen vloeibare reinigingsmiddelen of spuitbussen.

4. Accessoires

Zet dit product niet op een onstabiel wagentje of op een wankele voet of tafel. Dit product kan mogelijk vallen met ernstige schade aan het product tot gevolg. Bewaar het plastic verpakkingsmateriaal (van de projector, accessoires en optionele onderdelen) buiten het bereik van kinderen. Plastic zakken vormen een risico op overlijden door verstikking. Wees vooral voorzichtig bij jonge kinderen.

5. Ventilatie

De projector is voorzien van ventilatie-openingen voor de inlaat en de uitlaat. Zorg dat u deze openingen niet blokkeert of iets in de buurt ervan plaatst, anders kan er binnenin warmte worden opgebouwd waardoor de beeldkwaliteit kan afnemen of de projector kan beschadigd worden.

6. Voedingsbronnen

Controleer of de bedrijfsspanning van uw apparaat identiek is aan de spanning van uw lokale elektriciteitsvoorziening.

7. Onderhoud en reparatie

Probeer deze projector niet zelf te repareren. Alle servicewerkzaamheden overlaten aan daartoe bevoegde personen.

8. Vervangstukken

Wanneer er vervangstukken nodig zijn, moet u controleren of deze onderdelen door de fabrikant zijn aanbevolen. Vervangen zonder autorisatie kan brand, elektrische schokken of andere gevaren tot gevolg hebben.

9. Vochtcondensatie

Gebruik deze projector nooit onmiddellijk nadat het apparaat van een koude naar een warme locatie hebt verplaatst. Wanneer de projector aan een dergelijke temperatuurschommeling wordt blootgesteld, kan er vochtcondensatie op de lens en de andere cruciale interne onderdelen worden gevormd. Om schade aan de eenheid te voorkomen moet u de projector minstens 2 uur lang niet gebruiken na een drastische of plotselinge verandering van de temperatuur.

# Opmerkingen over de voedingskabel

De voedingskabel moet voldoen aan de vereisten van de landen waar u deze projector gebruikt. Bevestig het juiste type wisselstroomstekker op basis van de onderstaande afbeeldingen en zorg ervoor dat de juiste wisselstroomkabel wordt gebruikt. Als de meegeleverde wisselstroomkabel niet overeenkomt met uw stopcontact, neem dan contact op met uw verkoper. Deze projector is uitgerust met een stekker met aarding. Verzeker dat uw stopcontact overeenkomt met de stekker. Keur het veiligheidsdoel van deze geaarde stekker niet af. Wij raden u sterk aan een videobron te gebruiken die ook is uitgerust met een stekker met aarding om signaalstoringen door spanningsschommelingen te voorkomen.

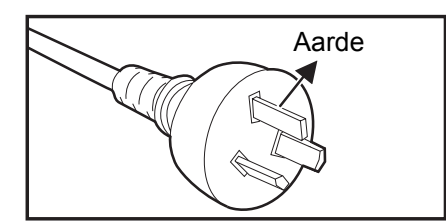

Voor Australië en het vasteland van China

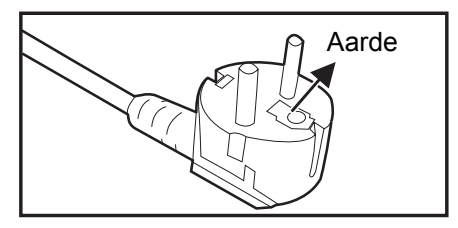

Voor het Europese vasteland

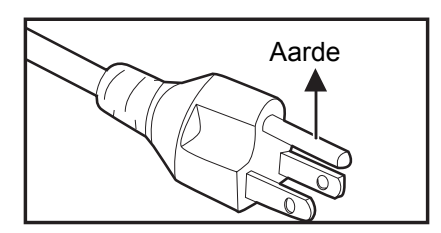

Voor de V.S. en Canada

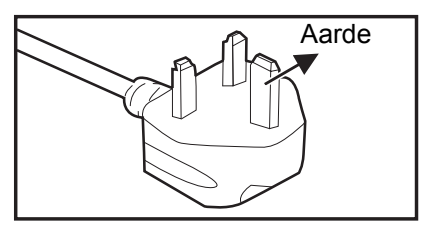

Voor het V.K.

# Inhoudsopgave

| Inleiding                                   | 5  |
|---------------------------------------------|----|
| Projectoreigenschappen                      | 5  |
| Inhoud verpakking                           | 6  |
| Productoverzicht                            | 7  |
| Installatie                                 | 11 |
| Verbinding maken met de projector           | 11 |
| De projector in-/uitschakelen               | 13 |
| De projectorhoogte regelen                  | 14 |
| De projectorhoogte regelen                  | 14 |
| De grootte van het projectiebeeld aanpassen | 15 |
| Bedieningselementen                         | 17 |
| Bedieningspaneel en afstandsbediening       | 17 |
| De projector vastmaken                      | 23 |
| Besturingstoetsen blokkeren                 | 24 |
| De presentatietimer instellen               | 25 |
| De projector in stand-bymodus gebruiken     | 26 |
| Het geluid regelen                          |    |
| OSD-menu's                                  |    |
| Menubediening                               |    |
|                                             |    |
| Onderhoud                                   | 50 |
| De projectorbehuizing reinigen              | 50 |
| Specificaties                               | 51 |
| -<br>Afmetingen                             |    |
| Installatie plafondmontage                  | 52 |
| Bijlagen                                    | 53 |
| LED-indicatorberichten                      | 53 |
| Compatibiliteitsmodi                        | 54 |
| Probleemoplossing                           | 58 |
| RS-232-opdracht en configuratie             |    |

# Inleiding

# Kenmerken van de projector

De projector integreert een krachtige optische engine-projectie en een gebruikersvriendelijk design voor een hoge betrouwbaarheid en gebruiksgemak.

De projector heeft de volgende functies:

- · Laser-fosfor lichtbron, niet vervangbaar
- Projectielens met ultrakorte projectieafstand (UST = Ultra-short throw) levert grote beelden vanop een korte projectieafstand
- HDMI x 2 ingangen
- 2D keystone voor gemakkelijk horizontale en verticale trapeziumcorrectie
- · Met Hoekaanp. kunt u vier hoeken van het geprojecteerde beeld aanpassen
- Met de functie Stroom besparen kan het stroomverbruik van de lamp tot 30% verminderen als er gedurende een bepaalde periode geen ingangssignaal kan worden gedetecteerd.
- Presentatietimer voor meer inzicht in de tijdsduur van presentaties
- Blu-Ray 3D-functie ondersteund
- Selecteerbare sneluitschakelingsfunctie
- · Met Kleurbeheer kunt u de kleuren aanpassen volgens uw voorkeur
- De correctie onder Schermkleur maakt projectie op oppervlakken van meerdere vooraf gedefinieerde kleuren mogelijk
- Snel automatisch zoeken versnelt het detecteren van het signaal
- Met de functie HDMI CEC (Consumer Electronics Control) is het synchroon in-/ uitschakelen tussen de projector en een CEC-compatibele dvd-speler, aangesloten op de HDMI-ingang van de projector, mogelijk.

#### C Opmerking

- De informatie in deze handleiding is onderhevig aan wijzigingen zonder kennisgeving.
- Het vermenigvuldigen, overdragen of kopiëren van alle of enig deel van dit document is niet toegestaan zonder uitdrukkelijke schriftelijke toestemming.

# Inhoud verpakking

Controleer bij het uitpakken van de projector of u al de onderstaande onderdelen hebt:

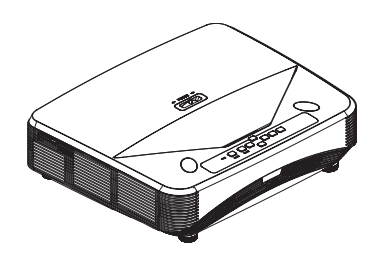

Projector

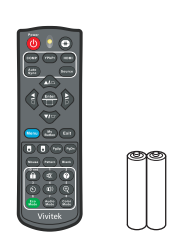

Afstandsbediening (IR) & batterijen (AAA \*2 stuks)

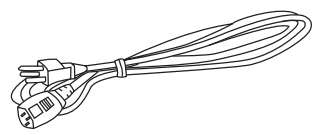

Voedingskabel

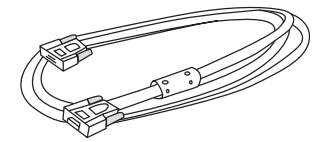

VGA-kabel (D-SUB naar D-SUB)

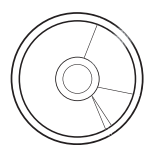

CD-handleiding

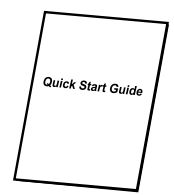

Snelgids

#### C Opmerking

- Neem onmiddellijk contact op met uw leverancier als er onderdelen ontbreken, beschadigd zijn of als het apparaat niet werkt.
- Voor een maximale bescherming van het product, dient u de originele verpakking te bewaren en uw product hierin te verpakken zoals het oorspronkelijk werd verpakt in de fabriek als u het product moet terugsturen.

# Productoverzicht Uiterlijk projector

Voor en boven

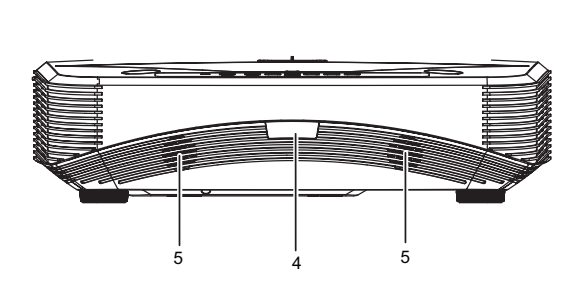

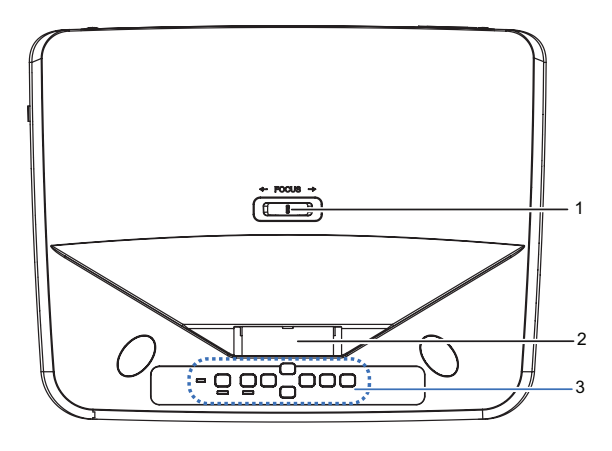

- 1. Scherpstelschakelaar
- 3. Bedieningspaneel
- 5. Luidspreker

#### Onderkant en zijkant

- 2. Lens
- 4. Sensor IR-afstandsbediening

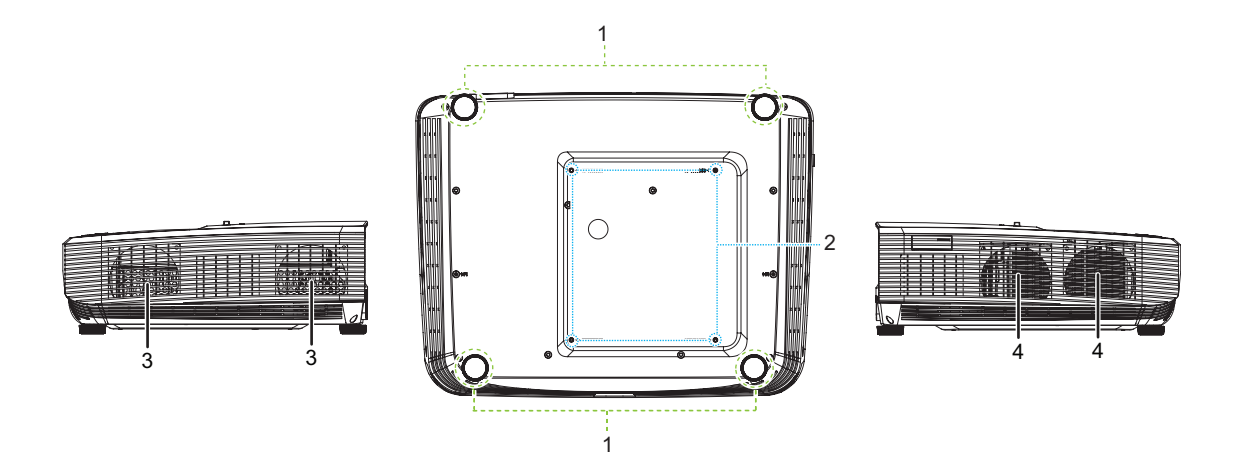

- 1. Afstelvoetjes
- 3. Ventilatieopeningen (luchtstroom naar buiten)
- 2. Gaten voor plafondmontage
- 4. Ventilatieopeningen (luchtstroom naar binnen)

#### Achterkant

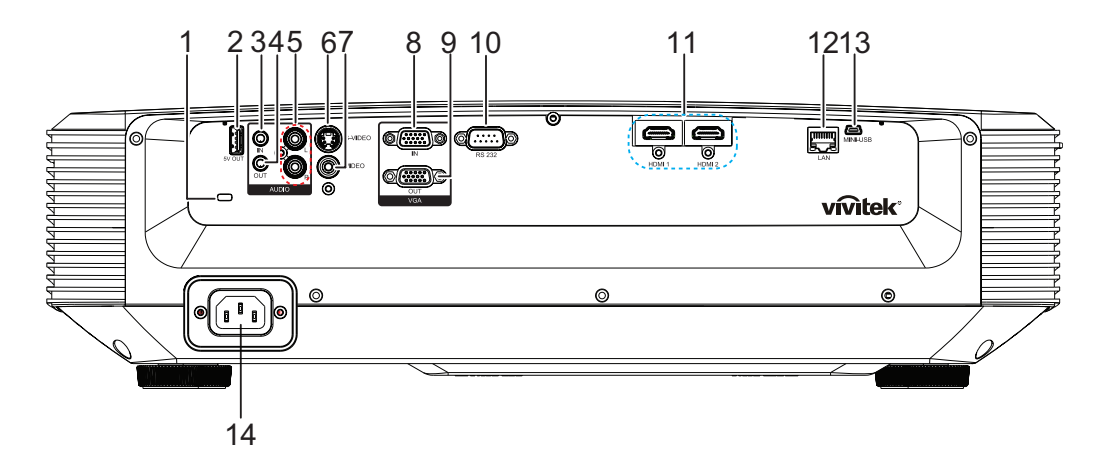

- 1. Sleuf voor Kensington antidiefstalslot
- 3. Audio-ingang
- 5. Audio-ingang (L/R)
- 7. Video-ingang

C Opmerking

- 9. RGB-signaaluitgang
- 11. HDMI 1/HDMI 2-ingang
- 13. Mini-USB-stekker voor service

4. Audio-uitgang

2. 5V uitgang voor opladen

- 6. S-Video-ingang
- 8. RGB (PC)/Component video (YPbPr) signaalingang
- 10. RS232-besturingspoort
- 12. RJ45 LAN-ingang
- 14. Ingang wisselstroomkabel
- Deze projector kan worden gebruikt met een plafondmontage als steun. De plafondmontage is niet inbegrepen in het pakket.
- Neem contact op met uw verkoper voor meer informatie over het monteren van de projector aan het plafond.

### Bedieningspaneel

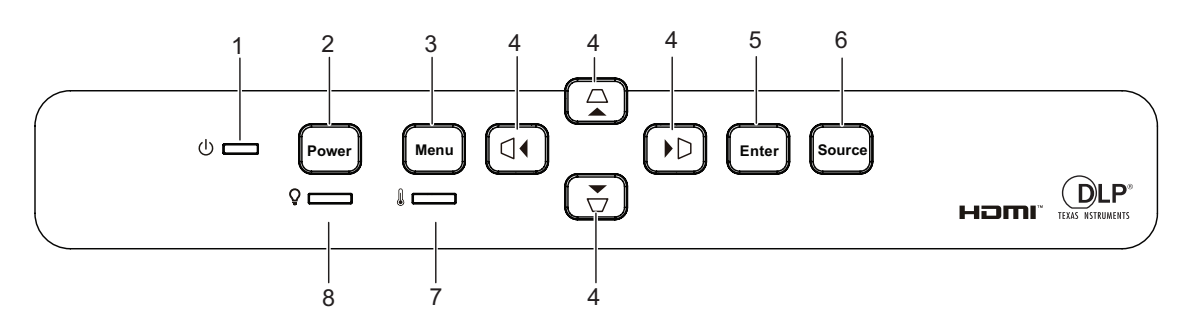

- 1. Voedingslampje
- 3. Knop Menu
- 5. Knop Enter
- 7. LED-indicator Temperatuur

- 2. Knop Power
- △/▽/ ⊲/ ▷ Knoppen verticale en horizontale trapeziumcorrectie
   ▲/▼/ ◀/ ► Vier richtingstoetsen voor de selectie
- 6. Knop Source
- 8. LED-indicator Licht

### Afstandsbediening

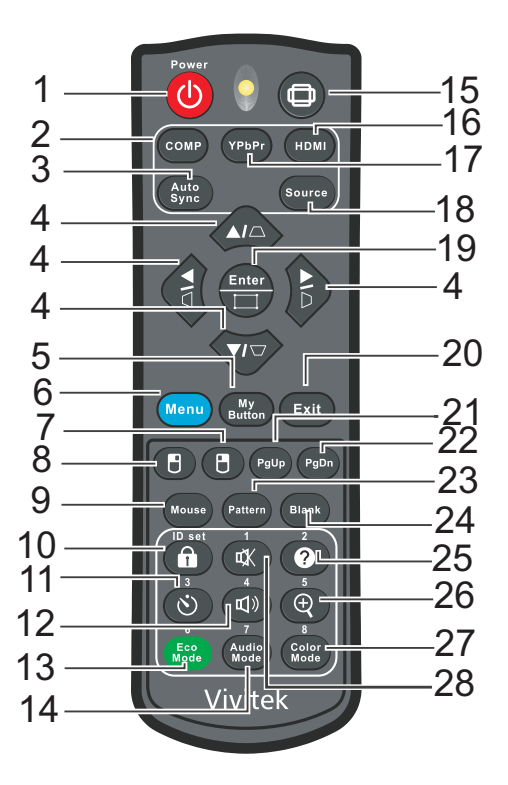

- 1. Power
- 3. Auto Sync
- 5. My Button
- 7. Rechtermuisknop
- 9. Mouse
- 11. Timer
- 13. ECO Mode
- 15. Aspect
- 17. YPbPr
- 19. Enter/Hoekaanp.
- 21. Pagina omhoog
- 23. Pattern
- 25. Help
- 27. Color Mode

- 2. Computer
- 4. □/□/□/□ Knoppen verticale en horizontale trapeziumcorrectie
   ▲/▼/ ◄/► Vier richtingstoetsen voor de selectie
- 6. Menu
- 8. Linkermuisknop
- 10. Vergrendeling/ID Set
- 12. Volume
- 14. Audio Mode
- 16. HDMI
- 18. Source
- 20. Exit
- 22. Pagina omlaag
- 24. Blank
- 26. Vergroten
- 28. Geluid uit

# Installatie

# Verbinding maken met de projector Aansluiten op een computer/notebook

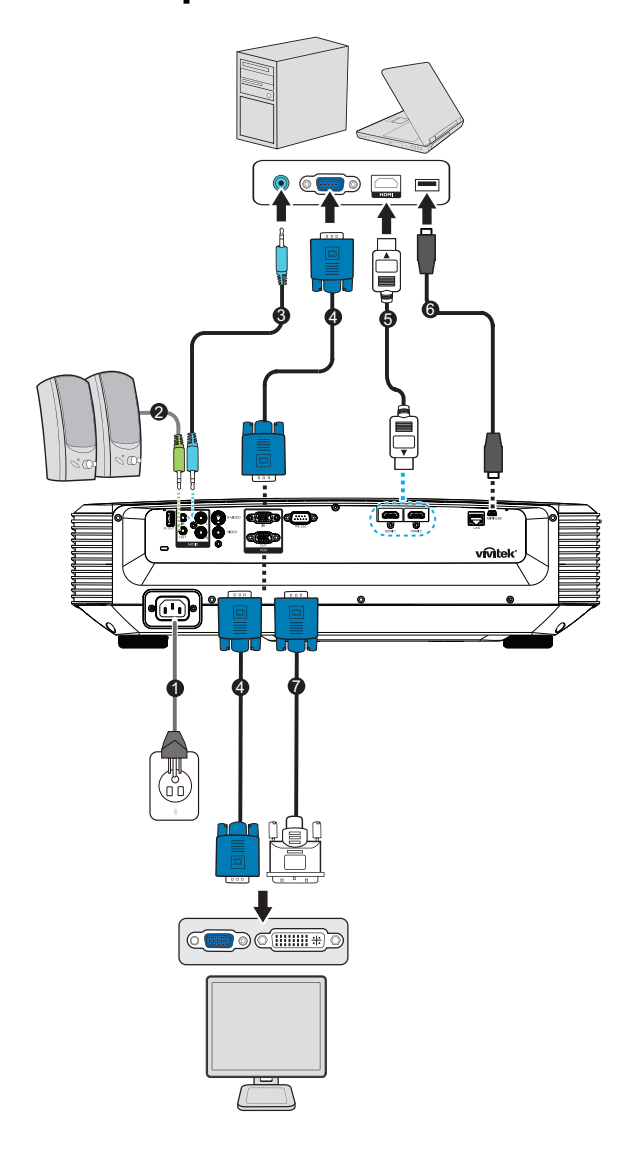

- 1. Voedingskabel
- 3. Audio-ingangskabel
- 5. HDMI-kabel
- 7. VGA (D-Sub) naar HDTV (RCA)-kabel
- 2. Audio-uitgangskabel
- 4. VGA-kabel (D-sub naar D-sub)
- 6. Mini-USB-kabel

# Aansluiten op videobron

DVD-speler, Blu-ray-speler, Set-top box, HDTV-ontvanger

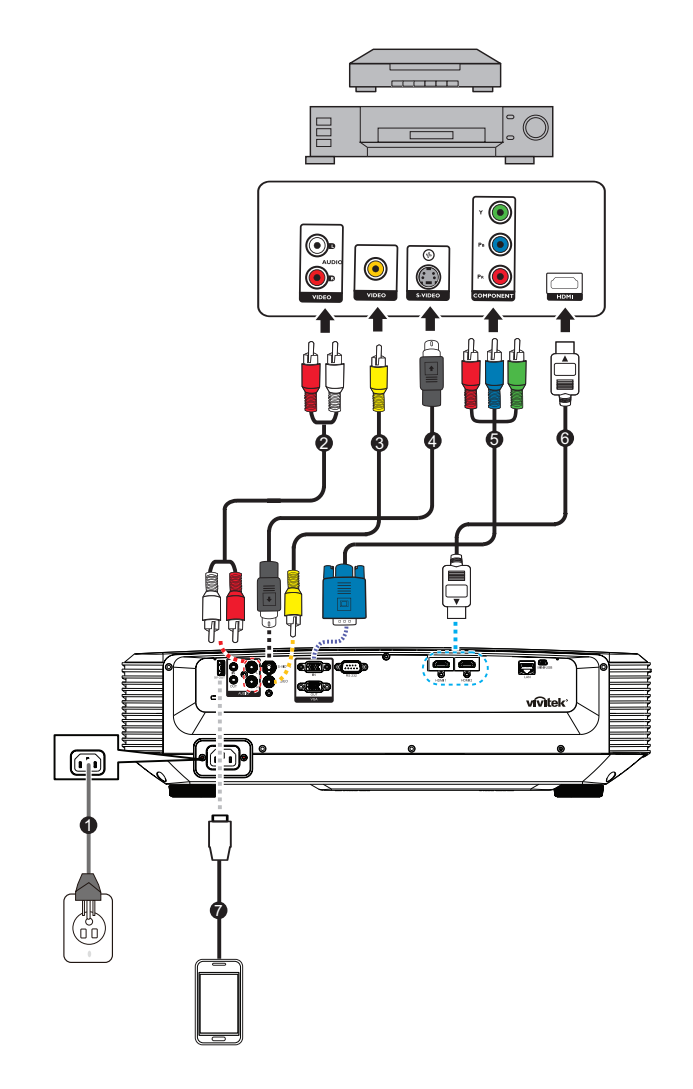

- 1. Voedingskabel
- 3. Composiet videokabel
- 5. 3 RCA naar mini D-sub 15-pins kabel 6. HDMI-kabel
- 7. USB-kabel voor lader

- 2. Audiokabel (L/R)
- 4. S-Video-kabel

# De projector in-/uitschakelen

### De projector inschakelen:

- 1. Sluit de wisselstroomkabel aan en de signaalkabel(s) van randapparatuur.
- 2. Druk () om de projector in te schakelen. Het opwarmen van de projector duurt ongeveer één minuut.
  - Als de projector nog warm is van een vorige activiteit, zal de koelventilator ongeveer 60 seconden draaien voordat de lamp van stroom wordt voorzien.
- 3. Schakel uw bron in (computer, notebook, DVD, etc.).
  - Als u meerdere bronnen tegelijk aansluit op de projector, drukt u op **Source** om het gewenste signaal te kiezen. U kunt ook op de gewenste signaaltoets op de afstandsbediening drukken.
  - Als de projector geen geldig signaal detecteert zal het bericht 'Geen signaal' continu worden weergegeven.
  - Zorg dat de functie Auto Bron in het menu Ingang Aan is als u wilt dat de projector automatisch de signalen zoekt.

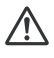

# Maarschuwing

- Kijk nooit in de lens terwijl de lamp is ingeschakeld. Dit kan schade aan uw ogen tot gevolg hebben.
- Dit brandpunt concentreert hoge temperaturen. Plaats geen enkel voorwerp in de nabijheid om mogelijk brandgevaar te voorkomen.

### De projector uitschakelen:

- 1. Druk op () om de projectorlamp uit te schakelen. U ziet een bericht "Uitschakelen? Druk nogmaals op Start" op het scherm.
- 2. Druk () om te bevestigen.
  - De voedings-LED begint te knipperen en de projector gaat naar de standbymodus.
  - Als u de projector opnieuw wilt inschakelen, moet u wachten tot de projector de koelcyclus heeft voltooid en in stand-by is. Wanneer de projector in stand-by is, drukt u opnieuw op de knop "POWER" 🕁 om de projector opnieuw te starten.
- 3. Koppel de wisselstroomkabel los van het stopcontacten en de projector.
- 4. Schakel de projector niet direct weer in na uitschakeling.

# De projectorhoogte regelen

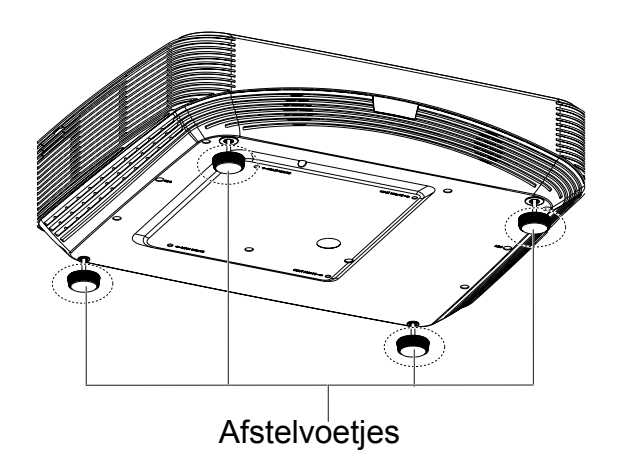

De projector is voorzien van vier afstelbare voetjes waarmee u de hoogte van het beeld kunt aanpassen. Om het beeld te verhogen of te verlagen, draait u de afstelbare voetjes om de hoogte fijn af te stellen.

#### C Opmerking

• Om schade aan de projector te voorkomen, dient u te controleren of de afstelbare voetjes volledig zijn ingetrokken voordat u de projector in zijn draagkoffer stopt.

# De scherpstelling van de projector aanpassen

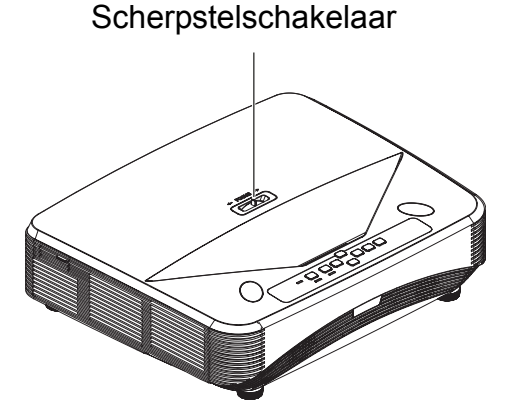

Om het beeld scherp te stellen, schuift u de scherpstelschakelaar tot het beeld zuiver is.

- Standaard projectiereeksen (1080p): De projector zal scherpstellen op een afstand van 407,2 tot 779,8 mm vanaf het midden van de lens.
- Standaard projectiereeksen (WXGA): De projector zal scherpstellen op een afstand van 407,2 tot 779,8 mm vanaf het midden van de lens.
- Standaard projectiereeksen (XGA): De projector zal scherpstellen op een afstand van 407,2 tot 779,8 mm vanaf het midden van de lens.

# De grootte van het projectiebeeld aanpassen

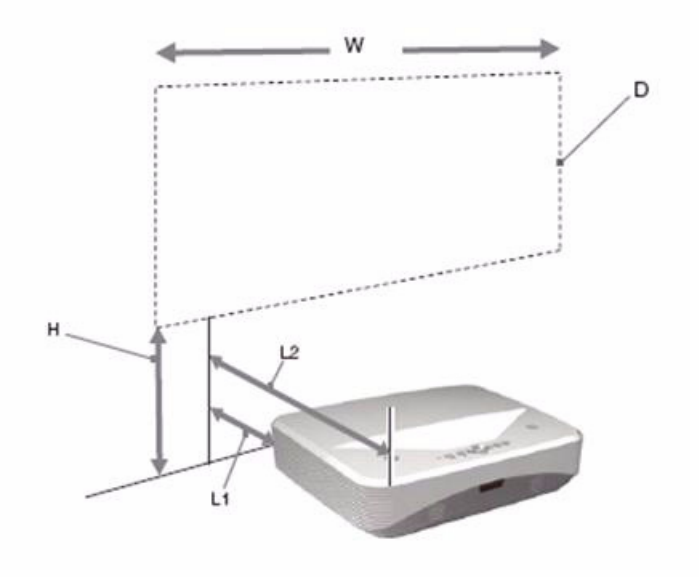

L1: Afstand vanaf een projectieoppervlak tot de achterkant van de eenheid

L2: Afstand vanaf een projectieoppervlak tot de voorkant van de eenheid

D: Grootte projectiebeeld

H: Afstand van vloer tot de onderkant van een projectiebeeld

#### 1080p (16:9)

| Grootte projectiebeeld |                     |                        | Installatie-afstand                                                       |                                                                         |  |  |
|------------------------|---------------------|------------------------|---------------------------------------------------------------------------|-------------------------------------------------------------------------|--|--|
| Diagonaal<br>(D)       | Breedte x<br>hoogte | Hoogte<br>onderaan (H) | Vanaf een<br>projectieoppervlak tot de<br>achterkant van de eenheid<br>L1 | Vanaf een<br>projectieoppervlak tot de<br>voorkant van de eenheid<br>L2 |  |  |
| inch                   | m x m               |                        | mm                                                                        |                                                                         |  |  |
| 80                     | 1,77 x 0,99         | 281,8                  | 41,4                                                                      | 431,4                                                                   |  |  |
| 105                    | 2,32 x 1,3          | 340,2                  | 174,5                                                                     | 564,5                                                                   |  |  |
| 125                    | 2,77 x 1,56         | 386,9                  | 281,0                                                                     | 671,0                                                                   |  |  |
| 150                    | 3,32 x 1,87         | 445,2                  | 414,0                                                                     | 804,0                                                                   |  |  |

#### WXGA (16:10)

| Grootte projectiebeeld |                     |                        | Installatie-afstand                                                       |                                                                         |  |  |
|------------------------|---------------------|------------------------|---------------------------------------------------------------------------|-------------------------------------------------------------------------|--|--|
| Diagonaal<br>(D)       | Breedte x<br>hoogte | Hoogte<br>onderaan (H) | Vanaf een<br>projectieoppervlak tot de<br>achterkant van de eenheid<br>L1 | Vanaf een<br>projectieoppervlak tot de<br>voorkant van de eenheid<br>L2 |  |  |
| inch                   | m x m               |                        | mm                                                                        |                                                                         |  |  |
| 80                     | 1,72 x 1,08         | 254,7                  | 41,4                                                                      | 431,4                                                                   |  |  |
| 105                    | 2,26 x 1,41         | 305,2                  | 174,5                                                                     | 564,5                                                                   |  |  |
| 125                    | 2,69 x 1,68         | 345,6                  | 281,0                                                                     | 671,0                                                                   |  |  |
| 150                    | 3,23 x 2,02         | 396,1                  | 414,0                                                                     | 804,0                                                                   |  |  |

### XGA (4:3)

| Grootte projectiebeeld |                     |                        | Installatie-afstand                                                       |                                                                         |  |  |
|------------------------|---------------------|------------------------|---------------------------------------------------------------------------|-------------------------------------------------------------------------|--|--|
| Diagonaal<br>(D)       | Breedte x<br>hoogte | Hoogte<br>onderaan (H) | Vanaf een<br>projectieoppervlak tot de<br>achterkant van de eenheid<br>L1 | Vanaf een<br>projectieoppervlak tot de<br>voorkant van de eenheid<br>L2 |  |  |
| inch                   | m x m               |                        | mm                                                                        |                                                                         |  |  |
| 80                     | 1,63 x 1,22         | 306,7                  | 76,2                                                                      | 466,2                                                                   |  |  |
| 105                    | 2,13 x 1,6          | 373,2                  | 214,3                                                                     | 604,3                                                                   |  |  |
| 125                    | 2,54 x 1,91         | 427,5                  | 324,8                                                                     | 714,8                                                                   |  |  |
| 150                    | 3,05 x 2,29         | 494,0                  | 463,0                                                                     | 853,0                                                                   |  |  |

• Deze tabellen zijn uitsluitend bedoeld als referentie voor de gebruikers.

# **Bedieningselementen**

# Bedieningspaneel en afstandsbediening

### Bedieningspaneel

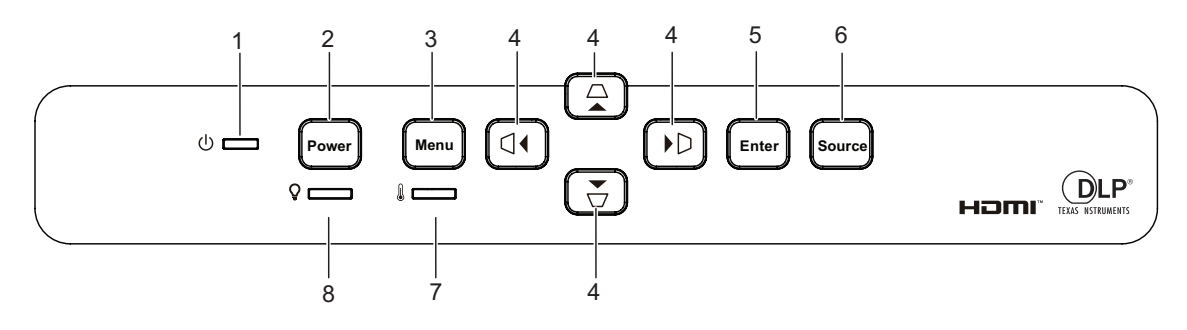

#### 1. () Voedingslampje

Raadpleeg "LED-indicatorberichten".

#### 2. Power

Hiermee wordt de projector in- of uitgeschakeld.

#### 3. Menu

De OSD-menu's weergeven of afsluiten.

 △/▽/ □/ □ Knoppen verticale en horizontale trapeziumcorrectie Hiermee corrigeert u handmatig de vervormde beelden die door de projectiehoek worden veroorzaakt.

 $\land/ \checkmark / \checkmark / \checkmark$  Vier richtingstoetsen voor de selectie

Selecteert de gewenste menuitems en maakt aanpassingen.

#### 5. Enter

Voert het geselecteerde item van het OSD-menu uit.

6. Source

Toont de balk voor de bronselectie.

- 7. LED-indicator Temperatuur Raadpleeg "LED-indicatorberichten".
- 8. Q LED-indicator Licht Raadpleeg "LED-indicatorberichten".

### Afstandsbediening

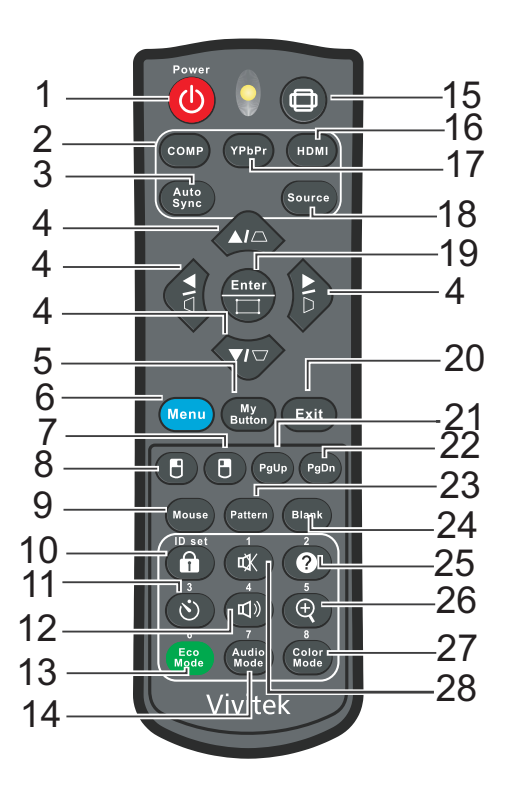

#### 1. () Power

Hiermee wordt de projector in- of uitgeschakeld.

#### 2. Computer

Hiermee wordt het computersignaal weergegeven.

#### 3. Auto Sync

Hiermee worden automatisch de beste beeldtimings bepaald voor het weergegeven beeld.

4. *□*/*□*/*□*/*□* Knoppen verticale en horizontale trapeziumcorrectie Hiermee corrigeert u handmatig de vervormde beelden die door de projectiehoek worden veroorzaakt.

▲/▼/ ◀/ ► Vier richtingstoetsen voor de selectie

Selecteert de gewenste menuitems en maakt aanpassingen.

#### 5. My Button

door gebruiker definieerbare toets voor aangepaste functie.

#### 6. Menu

Hiermee geeft u de OSD-menu's weer.

#### 7. 🖪 (Rechtermuisknop)

De functie van de rechtermuisknop uitvoeren wanneer de muismodus is geactiveerd.

#### 8. 🖱 (Linkermuisknop)

De functie van de linkermuisknop uitvoeren wanneer de muismodus is geactiveerd.

#### 9. Mouse

Schakelen tussen de normale en muismodus.

#### 10. (Vergrendelen/ID Set)

Vergrendelen: Activeert of schakelt de paneeltoetsvergrendeling uit. ID instellen: Geen functie.

#### 11. 🖄 (Timer)

OSD-menu P-Timer activeren.

#### 12. 🗤 (Volume)

Aanpasbaar menu volume weergeven.

#### 13. Eco Mode

De lichtmodus weergeven tussen Normaal en Eco.

#### 14. Audio Mode

De audiomodus schakelen van Video, Spraak naar Vermaak.

#### 15. (Beeldverhouding)

Selecteert de beeldverhouding van het scherm.

#### 16. HDMI

HDMI-signaal schakelen tussen HDMI1 en HDMI2.

#### 17. YPbPr

Geen functie

#### 18. Source

Toont de balk voor de bronselectie.

#### 19. Enter/ [] (Hoekaanp.)

Voert het geselecteerde item van het OSD-menu uit.

Toont de pagina Hoekaanp.

#### 20. Exit

Hiermee gaat u terug naar het vorige OSD-menu en slaat u de menu-instellingen op.

#### 21. PgUp (Pagina omhoog)

Hiermee wordt de functie Pagina omhoog uitgevoerd wanneer de muismodus is geactiveerd.

#### 22. PgDn (Pagina omlaag)

Hiermee wordt de functie Pagina omlaag uitgevoerd wanneer de muismodus is geactiveerd.

#### 23. Pattern

Geef een ingebed testpatroon weer.

#### 24. Blank

Het schermbeeld verbergen.

#### 25. @ (Help)

Hiermee wordt het menu Help weergegeven.

#### 26. (Vergroten)

Toont de zoombalk die het geprojecteerde beeld vergroot of verkleint.

#### 27. Color Mode

Selecteer de beeldinstellingsmodus.

#### 28. 🕸 (Geluid uit)

Schakelt de audio van de projector in en uit.

#### De afstandsbediening voor de muis gebruiken

De mogelijkheid om uw computer te bedienen via de afstandsbediening, biedt u meer flexibiliteit wanneer u presentaties geeft.

- Verbind de projector met een USB-kabel met uw PC of notebook voordat u de afstandsbediening gebruikt ter vervanging van de muis van de computer. Zie "Installatie" op pagina 11 voor details.
- 2. Stel het ingangssignaal in op VGA IN.
- 3. Druk op Mouse op de afstandsbedienig om te schakelen van de normale modus naar de muismodus. Er verschijnt een pictogram op het scherm om de activering van de muismodus aan te geven.
- 4. Voer de gewenste muisbediening uit op uw afstandsbediening.
  - Om de cursor op het scherm te verplaatsen, drukt u op ▲/ ▼/ ◀/►.
  - Om links te klikken, drukt u op 🖪.
  - Om rechts te klikken, drukt u op 🖱.
  - Om uw weergavesoftware (op een aangesloten pc) die reageert op de opdrachten Pagina omhoog/omlaag (zoals Microsoft PowerPoint), te bedienen, drukt u op Page Up/Page Down.
  - Om terug te keren naar de normale modus, drukt u opnieuw op **Mouse** of andere toesten behalve voor de met de muis verwante multifunctionele toetsen.

#### De batterijen installeren

1. Open de batterijklep in de weergegeven richting.

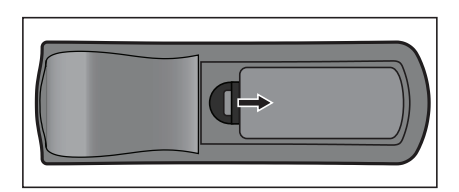

2. Installeer de batterijen zoals aangegeven door het schema in het vak.

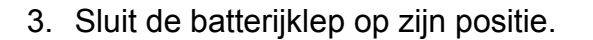

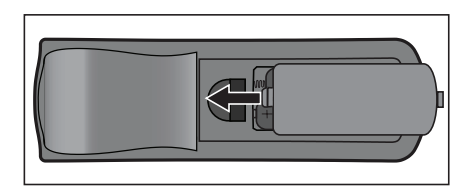

#### ∧ Waarschuwing

- Explosiegevaar als de batterij wordt vervangen door een onjuist type.
- Gooi gebruikte batterijen weg volgens de instructies.
- Zorg ervoor dat de plus en min-contacten juist zijn uitgelijnd bij het laden van een batterij.

#### C Opmerking

- Houd de batterij buiten het bereik van kinderen.
- Verwijder batterijen uit de afstandsbediening als u deze voor langere tijd niet gebruikt.
- Laad de batterij niet op of stel de batterij niet bloot aan vuur of water.
- Gooi de lege batterij niet bij het gewone huisvuil. Gooi lege batterijen weg in overeenstemming met de lokale voorschriften.
- Er kan sprake zijn van gevaar of explosie als de batterijen niet juist zijn geplaatst. Alleen vervangen door hetzelfde type dat is aanbevolen door de fabrikant.
- De batterij mag niet in of in de buurt van vuur of water worden gebruikt. Bewaar batterijen op een donkere, koele en droge plaats.
- Als u merkt dat de batterij lekt, moet u de gelekte vloeistof verwijderen en vervolgens een nieuwe batterij plaatsen. Als de lekkage is blijven plakken aan uw lichaam of kleding, spoel dan onmiddellijk grondig af met water.

#### Gebruik van de afstandsbediening

Richt de afstandsbediening naar de IR-sensor en druk op een knop.

• De projector bedienen vanaf de voorkant.

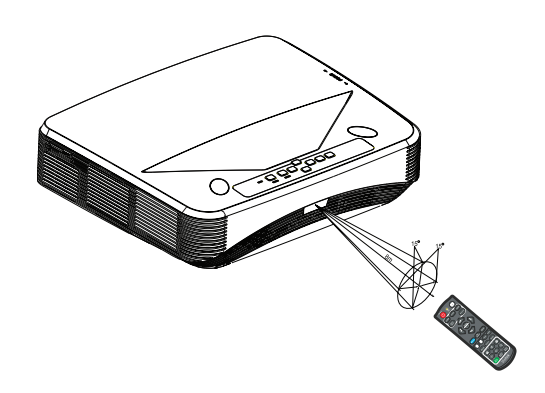

#### C Opmerking

- De afstandsbedienings werkt mogelijk niet wanneer er zonlicht of een andere krachtige lichtbron, zoals een TL-lamp, op de sensor voor de afstandsbediening straalt.
- Bedien de afstandsbediening vanaf een positie waar de afstandssensor zichtbaar is.
- Laat de afstandsbediening niet vallen en sla er niet mee.
- Houd de afstandsbediening weg van locaties met extreem hoge temperaturen of vochtigheid.
- Zorg ervoor dat er geen water op de afstandsbediening komt en plaats er geen natte voorwerpen op.
- Demonteer de afstandsbediening niet.

# De projector beveiligen

### Een wachtwoord instellen

- Open het OSD-menu en ga naar het menu Settings 2 > Geavanceerd > Beveiligingsins Tellingen. Druk op Enter. De pagina Beveiligingsins Tellingen wordt geopend.
- 2. Markeer Wachtwoord wijzigen en druk op Enter.
- 3. Om het nieuwe wachtwoord in te stellen drukt u de pijltjestoetsen om 6 cijfers van het wachtwoord in voeren.
- 4. Bevestig het nieuwe wachtwoord door dit opnieuw in te voeren.
- 5. Keer terug naar het menu Settings 2 > Geavanceerd > Beveiligingsins Tellingen > Inschakelblokkering en druk op Enter. U wordt gevraagd het wachtwoord in te voeren. Als het wachtwoord is ingesteld, keert het OSD-menu terug naar het Inschakelblokkering. Kies Aan door op ◄/▶ te drukken.
- 6. Om het OSD-menu te verlaten, druk Menu/Exit.

### De procedure voor het oproepen van het wachtwoord invoeren

Als de wachtwoordfunctie is geactiveerd, wordt u gevraagd het wachtwoord van zes cijfers in te voeren als u de projector inschakelt.

- Als u vijf keer na elkaar een verkeer wachtwoord invoert, toont de projector een gecodeerd nummer op het scherm wanneer u de auto-toets 3~5 seconden ingedrukt houdt.
- 2. Schrijf het nummer op en schakel de projector uit.
- 3. Vraag hulp bij het lokale servicecentrum om het nummer te decoderen. U kunt worden gevraagd een bewijs van aankoop voor te leggen om te controleren of u een bevoegde gebruiker van de projector bent.

### Het wachtwoord wijzigen

- Open het OSD-menu, ga naar het menu Settings 2 > Geavanceerd > Beveiligingsins Tellingen > Wachtwoord wijzigen en druk op Enter.
- 2. Voer het oude wachtwoord in.
  - Als het wachtwoord juist is, verschijtn een ander bericht "NIEUW WACHTWOORD INVOEREN".
  - Als het wachtwoord onjuist is, verschijnt het wachtwoordfoutbericht en wordt het bericht "HUIDIG WACHTWOORD INVOEREN" weergegeven voor een nieuwe poging. U kunt op Menu/Exit drukken om de wijziging te annuleren of een ander wachtwoord te proberen.
- 3. Voer een nieuw wachtwoord in.
- 4. Bevestig het nieuwe wachtwoord door dit opnieuw in te voeren.
- 5. U hebt een nieuw wachtwoord aan de projector toegewezen. Voer het nieuwe wachtwoord in als u de projector weer start.
- 6. Om het OSD-menu te verlaten, druk Menu/Exit.

### De wachtwoordfunctie uitschakelen

Om de wachtwoordbeveiliging uit te schakelen, gaat u terug naar het menu **Settings** 2 > **Geavanceerd** > **Beveiligingsins Tellingen** > **Inschakelblokkering** en drukt u op **Enter.** U wordt gevraagd het wachtwoord in te voeren. Als het wachtwoord is ingesteld, keert het OSD-menu terug naar het **Inschakelblokkering**. Kies **Uit** door op </ ▶ te drukken. Om het OSD-menu te verlaten, druk **Menu/Exit**.

# Besturingstoetsen blokkeren

Als de besturingstoetsen op de projector geblokkeerd zijn, kunnen de instellingen van de projector niet per ongeluk worden veranderd (bijvoorbeeld door kinderen). Wanneer **Paneeltoetsblokkering Aan** is, zullen geen bedieningstoetsen op de projector werken, behalve  $\bigcirc$  **Power**.

 Houd de knop Lock op de afstandsbediening 3 seconden ingedrukt. Druk op Lock op de afstandsbediening. Een bevestigingsbericht "Weet u zeker dat u de toetsen wilt blokkeren?" wordt weergegeven. Selecteer Ja om te bevestigen.

De paneeltoetsblokkering vrijgeven:

1. Druk direct op de afstandsbediening op Lock. *De schermtoetsen worden ontgrendeld.* 

#### C Belangrijk

- Als u op () Power drukt op de projector uit te schakelen zonder de paneeltoetsblokkering uit te schakelen, blijft de projector nog steeds in geblokkeerde status wanneer u deze de volgende keer inschakelt.
- Toetsen op de afstandsbediening werken nog steeds als de paneeltoetsblokkering is ingeschakeld.

ACCONTRACT AND ACCONTRACT AND ACCONT

# De presentatietimer instellen

De presentatietimer kan de presentatietijd op het scherm weergeven om u te helpen uw tijd tijdens het geven van presentaties beter te beheren. Volg onderstaande stappen om deze functie te gebruiken:

- Druk op de afstandsbediening op Timer om het menu Presentatietimer te openen of ga naar het menu Settings 1 > Geavanceerd > Presentatietimer en druk op Enter om de pagina Presentatietimer weer te geven.
- 2. Markeer **Timerinterval** en bepaal de timerperiode door op *◄/▶* te drukken.
- Druk ▼ om Timerweergave te markeren en kies of uw de timer op het scherm wilt laten zien door te drukken op

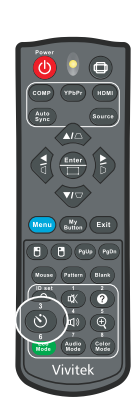

| Selectie          | Beschrijving                                                                          |
|-------------------|---------------------------------------------------------------------------------------|
| Altijd            | Hiermee wordt de timer gedurende de gehele presentatietijd op het scherm weergegeven. |
| 1 min/2 min/3 min | Geeft de timer op het scherm weer tijdens de laatste 1/2/3<br>minu(u)t(en).           |
| Nooit             | Hiermee wordt de timer gedurende de gehele presentatietijd verborgen.                 |

4. Druk op ▼ om **Timerpositie** te markeren en stel de timerpositie in door te drukken op ◄/►.

 $Linksboven \rightarrow Linksonder \rightarrow Rechtsboven \rightarrow Rechtsonder$ 

5. Druk ▼ om te markeren Aftelrichting en selecteer de richting van aftellen door 
 ▶ te drukken.

| Selectie | Beschrijving                                    |
|----------|-------------------------------------------------|
| Optellen | Telt op vanaf 0 tot de vooraf ingestelde tijd.  |
| Aftellen | Telt af vanaf de vooraf ingestelde tijd naar 0. |

- Druk ▼ om te markeren Herinnering voor geluid en selecteer de richting van aftellen door ∢/▶ te drukken. Als u Aan selecteert, kunt u gedurende de laatste 30 seconden van het aftellen/optellen een dubbele pieptoon horen. Wanneer de timer ten einde is, wordt een driedubbele pieptoon weergegeven.
- 7. Om de presentatietimer te activeren, drukt u op ▼ om **Tellen starten** te markeren en selecteert u **Ja**.
- 8. Om de timer te annuleren, markeert u Tellen starten en selecteert u Nee.

# De projector in stand-bymodus gebruiken

Sommige projectorfuncties zijn beschikbaar in stand-bymodus (aangesloten, maar niet ingeschakeld). Om deze functie te gebruiken, moet u controleren of de overeenkomende menu's zijn ingeschakeld in de overeenokmende menu's onder **Ingang > Stand-by-instellingen** en of de kabelaansluitingen correct zijn uitgevoerd. Raadpleeg het hoofdstuk "Installatie" op pagina 11 voor de aansluitmethoden.

#### Actieve VGA-uitgang

Als u **Aan** selecteert, wordt een VGA-signaal uitgevoerd wanneer de aansluitingen **VGA IN** en **VGA OUT** correct zijn aangesloten op de apparaten. De projector voert het signaal uit dat alleen van **VGA IN** is ontvangen.

#### Actieve audio-uitgang

Als u **Aan** selecteert, wordt een audiosignaal uitgevoed wanneer de **AUDIO IN**aansluiting correct is aangesloten op een geschikt apparaat.

#### LAN Control

Als u **Aan** selecteert, kan de projector de netwerkfunctie voorzien wanneer deze in stand-by is. Zie "Netwerkfuncties gebruiken" op pagina 44 voor details.

# Het geluid aanpassen

De geluidsaanpassingen die zijn uitgevoerd zoals hieronder, zullen een effect hebben op de projectorluidspreker. Zorg dat u een correcte aansluiting hebt gemaakt op de audio-ingangen/uitgangen van de projector. Zie "Installatie" op pagina 11 voor meer details.

### De audiomodus aanpassen

- Open het OSD-menu en ga naar het menu Settings 2 > Geluidsinstellingen > Audiomodus.
- 2. Druk op ◀ / ► en een audiomodus van uw voorkeur te selecteren.
- Indien beschikbaar, kunt u op de afstandsbediening op Audio Mode drukken om een audiomodus van uw voorkeur te kiezen.

### Het geluid dempen

- Open het OSD-menu en ga naar het menu Settings 2 > Geluidsinstellingen > Geluid uit.
- 2. Druk op ◀ / ► om Aan te selecteren.
- Indien beschikbaar kunt u op de afstandsbediening op 🕸 drukken om de audio van de projector in en uit te schakelen.

### Het volume regelen

- 1. Open het OSD-menu en ga naar het menu **Settings 2 > Geluidsinstellingen > Geluidsvolume**.
- 2. Druk op </ ► om een gewenst geluidsnivau te selecteren.
- Indien beschikbaar kunt u op de afstandsbediening op ℚ) drukken om de geluidsniveau van de projector aan te passen.

### De beltoon in-/uitschakelen

- Open het OSD-menu en ga naar het menu Settings 2 > Geluidsinstellingen > Beltoon aan/uit.
- 2. Druk op  $\triangleleft$  /  $\triangleright$  om **Uit** te selecteren.
- De enige manier om Beltoon aan/uit te veranderen is door hier Aan of Uit te kiezen. Als u het geluid uitzet of het geluidsniveau wijaigt, wordt Beltoon aan/uit niet beïnvloed.

# OSD-menu's

De projector beschikt over meertalige OSD-menu's waarmee u aanpassingen kunt aanbrengen aan het beeld en verschillende instellingen kunt wijzigen.

### Het apparaat gebruiken

- 1. Druk op Menu om het OSD-menu te openen.
- 2. Als het OSD-menu wordt weergegeven, gebruik ∢/▶ om een functie uit het hoofdmenu te selecteren.
- 3. Na selectie van het gewenste item uit het hoofdmenu, druk ▼ om naar het submenu te gaan voor de instelling van de functie.
- Gebruik ▲/▼ om het gewenste item te selecteren en de instellingen te wijzigen met ◀/►.
- 5. Druk op **Menu** en het scherm keert terug naar het hoofdmenu of ga terug naar het hoogste niveau van het menu.
- 6. Druk op **Menu** of **Exit** om de instellingen te verlaten en op te slaan.

#### Menustructuur

| Hoofdmenu Submenu |                                 | Instellingen                                        |                               |                     |  |  |  |
|-------------------|---------------------------------|-----------------------------------------------------|-------------------------------|---------------------|--|--|--|
|                   | Scherm Type                     | Uit / Schoolbord / Groen Bord / Wit bord            |                               |                     |  |  |  |
|                   | Beeldverhouding                 | Auto / 4:3 / 16:9 / Pan<br>16:10 / 16:6             | orama / Anamorfiscl           | h / 2,35:1 /        |  |  |  |
|                   | Keystone                        | H: -30 - 30<br>V: -30 - 30                          |                               |                     |  |  |  |
| Weergave          | Hoekaanp.                       | Rechtsboven / Linksboven / Linksonder / Rechtsonder |                               |                     |  |  |  |
|                   | Positie                         |                                                     |                               |                     |  |  |  |
|                   | Fase                            | 0 - 31                                              |                               |                     |  |  |  |
|                   | Horizontale<br>afmeting         | -15 - 15                                            |                               |                     |  |  |  |
|                   | Digitale zoom                   |                                                     |                               |                     |  |  |  |
|                   | Kleurmodus                      | Helder / Presentatie /                              | Film                          |                     |  |  |  |
|                   | Helderheid                      | 0 - 100                                             |                               |                     |  |  |  |
|                   | Contrast                        | -50 - 50                                            |                               |                     |  |  |  |
|                   |                                 | Warm / Normaal / Kou                                | bu                            |                     |  |  |  |
|                   | Kleurtemp. fijn<br>afstellen    | R-versterking                                       |                               |                     |  |  |  |
|                   |                                 | G-versterking                                       |                               |                     |  |  |  |
|                   |                                 | B-versterking                                       |                               |                     |  |  |  |
|                   |                                 | R-verschuiving                                      |                               |                     |  |  |  |
|                   |                                 | G-verschuiving                                      |                               |                     |  |  |  |
|                   |                                 | B-verschuiving                                      |                               |                     |  |  |  |
|                   | Overscannen                     | Uit / 1 / 2 / 3 / 4 / 5                             |                               |                     |  |  |  |
|                   | HDMI-instellingen               | HDMI-indeling                                       | HDMI-timing                   | Auto / RGB /<br>YUV |  |  |  |
| Beeld             |                                 | HDMI-bereik                                         | Auto / Versterkt / Normaal    |                     |  |  |  |
|                   |                                 | Tint                                                | -50 - 50                      |                     |  |  |  |
|                   |                                 | Kleur                                               | -50 - 50                      |                     |  |  |  |
|                   |                                 | Scherpte                                            | 0 - 31                        |                     |  |  |  |
|                   |                                 | Gamma                                               | 1/2/3/4/5                     |                     |  |  |  |
|                   | Geavanceerd                     | Brilliant Color                                     | Uit / 1 / 2 / 3 / 4 / 5<br>10 | /6/7/8/9/           |  |  |  |
|                   |                                 | Geluid vermindering                                 | 0 - 31                        |                     |  |  |  |
|                   |                                 |                                                     | Primaire kleur                | R/G/B/C/M/Y         |  |  |  |
|                   |                                 | Klour boboordor                                     | Tint                          | -99 - 99            |  |  |  |
|                   |                                 |                                                     | Verzadiging                   | 0 - 199             |  |  |  |
|                   |                                 |                                                     | Versterking                   | 5 - 195             |  |  |  |
|                   | Kleurinstellingen<br>herstellen | Reset / Annuleren                                   |                               |                     |  |  |  |

|  |         | Auto Bron       |                        | Uit / Aan                         |  |
|--|---------|-----------------|------------------------|-----------------------------------|--|
|  |         |                 |                        | Auto                              |  |
|  |         |                 |                        | Uit                               |  |
|  |         | 2D formaat      | Boven-onder            |                                   |  |
|  |         | 3D-instellingen | SD-IOIIIIaal           | Sequentieel beeld                 |  |
|  |         |                 |                        | Frame packing                     |  |
|  |         |                 |                        | Side-by-side                      |  |
|  |         |                 | 3D sync omkeren        | Uit / Aan                         |  |
|  |         | Stand by        | Actieve VGA-uitgang    | Uit / Aan                         |  |
|  |         | Sidnu-by-       | Actieve audio-uitgang  | Uit / Aan                         |  |
|  |         | Instellingen    | LAN Control            | Uit / Aan                         |  |
|  |         | Automaticab     | Computer               | Uit / Aan                         |  |
|  |         | starten         | CEC                    | Uit / Aan                         |  |
|  |         |                 | Direct inschakelen     | Uit / Aan                         |  |
|  | Ingang  |                 | Automatisch            | l litschakelen / 10 / 20 / 30 min |  |
|  |         |                 | uitschakelen           |                                   |  |
|  |         | Stroom Besparen |                        | Uitschakelen / 30 min. / 1 uur /2 |  |
|  |         |                 | Slaaptimer             | uur / 3 uur / 4 uur / 8 uur /     |  |
|  |         |                 |                        | 12 uur                            |  |
|  |         |                 | Energiebesparing       | Uit / Aan                         |  |
|  |         | Slim herstarten |                        | Uit / Aan                         |  |
|  |         | Snelle          |                        | Uit / Aan                         |  |
|  |         | uitschakeling   |                        |                                   |  |
|  |         |                 | DHCP aan / Statisch IP |                                   |  |
|  |         | IP-adres        |                        |                                   |  |
|  | Netwerk | Subnetmasker    |                        |                                   |  |
|  |         |                 | Standaardgateway       |                                   |  |
|  |         | Dns-server      |                        |                                   |  |
|  |         | Ioepassen       |                        |                                   |  |

|            | Taal                       | English / Deutsch / Français / Español / Italiano / Русский / 한국어 / ไทย /<br>Português / 簡体中文 / 繁體中文 / 日本語 / Nederlands / Svenska / Türkçe /<br>Čeština / Suomi / Polski / Indonesia / العربية/ हन्दि                                                          |                                                           |                                                             |  |  |
|------------|----------------------------|----------------------------------------------------------------------------------------------------|-----------------------------------------------------------|-------------------------------------------------------------|--|--|
|            | Projectie                  | Tafel voor / Tafel achter / Plafor<br>achter / Plafond voor                                                                                                    |                                                           |                                                             |  |  |
|            |                            | Weergaveduur menu 5 sec / 10 sec / 15 sec /<br>20 sec / 25 sec / 30 sec                                                                                                    |                                                           |                                                             |  |  |
|            | Menu-instellingen          | Menupositie                                                                                                    | Midden / Linksbover<br>Rechtsboven / Links<br>Rechtsonder | n /<br>sonder /                                             |  |  |
|            | Inactief-timer             |                                                                                                    | Uitschakelen / 5 mir<br>min / 20 min / 25 mi<br>30 min.   | n / 10 min / 15<br>n /                                      |  |  |
|            | Opstartscherm              |                                                                                                    | Bedrijfs standaard /<br>/ Uit                             | Zwart / Blauw                                               |  |  |
| Settings 1 | Mijn knop                  | Auto / Projectie / Menupositie / Kleurtemp. fijn afstelle<br>Helderheid / Contrast / 3D-instellingen / Scherm Type<br>Opstartscherm / Bericht / Auto Bron / CEC / Lichtmod<br>/ Stroom Besparen / Bevriezen / Informatie / Gesloten<br>bijschrift / Audiomodus |                                                           |                                                             |  |  |
|            |                            | Patroon                                                                                                    | Uit / 1                                                   |                                                             |  |  |
|            |                            | Bericht                                                                                                    | Aan / Uit                                                 |                                                             |  |  |
|            |                            |                                                                                                    | Timerinterval                                             | 1~ 240 min                                                  |  |  |
|            |                            |                                                                                                    | Timerweergave                                             | Altijd / 3 min /<br>2 min / 1 min<br>/ Nooit                |  |  |
|            | Geavanceerd                | Presentatietimer                                                                                                    | Timerpositie                                              | Linksboven /<br>Linksonder /<br>Rechtsboven<br>/Rechtsonder |  |  |
|            |                            |                                                                                                    | Aftelrichting                                             | Aftellen /<br>Optellen                                      |  |  |
|            |                            |                                                                                                    | Herinnering voor<br>geluid                                | Aan / Uit                                                   |  |  |
|            |                            |                                                                                                    | Tellen starten                                            | Ja / Nee                                                    |  |  |
|            | Hoogtemodus                |                                                                                                    | Uit / Aan                                                 | •                                                           |  |  |
|            |                            | Audiomodus                                                                                                    | Video / Spraak / Vermaak                                  |                                                             |  |  |
|            | Geluidsinstellingen        | Geluid uit                                                                                                    | Uit / Aan                                                 |                                                             |  |  |
|            | gen                        | Geluidsvolume                                                                                                    | 0 - 20                                                    |                                                             |  |  |
|            |                            | Beltoon aan/uit                                                                                                    | Aan / Uit                                                 |                                                             |  |  |
|            | Gesloten bijschrift        | Ondertitels aan                                                                                                    | Uit / Aan                                                 |                                                             |  |  |
|            |                            | Ondertitelversie                                                                                                    | CC1 / CC2 / CC3 / (                                       | CC4                                                         |  |  |
| Settinas 2 |                            | Lichtmodus                                                                                                    | Normaal / Eco                                             |                                                             |  |  |
|            | Lichtinstellingen          | Licht opnieuw<br>instellen                                                                                                    | Reset / Annuleren                                         |                                                             |  |  |
|            |                            | Licht uren                                                                                                    |                                                           |                                                             |  |  |
|            |                            | Beveiligingsins                                                                                                    | Wachtwoord wijzige                                        | n                                                           |  |  |
|            | Geavanceerd                | Tellingen                                                                                                    | Inschakelblokkering                                       | Uit / Aan                                                   |  |  |
|            |                            | Paneeltoetsblokkering                                                                                                    | Uit / Aan                                                 |                                                             |  |  |
|            | Instellingen<br>herstellen |                                                                                                    | Reset / Annuleren                                         |                                                             |  |  |

|            | Huidige<br>systeemstatus |  | Ingang          |
|------------|--------------------------|--|-----------------|
|            |                          |  | Kleurmodus      |
|            |                          |  | Resolutie       |
| Informatio |                          |  | Kleursysteem    |
| mornate    |                          |  | Licht uren      |
|            |                          |  | IP-adres        |
|            |                          |  | MAC-adres       |
|            |                          |  | Firmware-versie |

### Weergave

#### Scherm Type

De functie Schermkleur kan helpen bij het corrigeren van de kleuren van het geprojecteerde beel om mogelijk kleurverschil tussen de bron en de geprojecteerde beelden te voorkomen.

U kunt uit verschillende vooraf gekalibreerde kleuren kiezen: Wit bord, Groen Bord, en Schoolbord.

#### Beeldverhouding

Selecteer hoe het beeld past op het scherm:

• Auto:

Schaalt een beeld verhoudingsgewijs om de oorspronkelijke resolutie van de projector aan te passen aan zijn horizontale of verticale breedte. U wilt optimaal gebruik maken van het scherm zonder de beeldverhouding van het bronbeeld te wijzigen.

• 4:3:

Schaalt een beeld zo, dat het wordt weergegeven in het midden van het scherm met een 4:3 beeldverhouding, wanneer het scherm ze weergeeft zonder verandering van de beeldverhouding.

• 16:9:

Schaalt een beeld zo, dat het wordt weergegeven in het midden van het scherm met een 16:9 beeldverhouding, wanneer het scherm ze weergeeft zonder verandering van de beeldverhouding.

• Panorama

Schaalt een 4:3 beeld verticaal en horizontaal op een niet-lineaire manier zodat het beeld het scherm vult.

• Anamorfisch:

Schaalt een beeld met een verhouding van 2,35:1 zo, dat het scherm wordt gevuld.

• 2,35:1

Schaalt een beeld zo, dat het wordt weergegeven in het midden van het scherm met een 2,35:1 beeldverhouding, zonder verandering van de beeldverhouding.

• 16:10:

Schaalt een beeld zo, dat het wordt weergegeven in het midden van het scherm met een 16:10 beeldverhouding, wanneer het scherm ze weergeeft zonder verandering van de beeldverhouding.

• 16:6:

Schaalt een beeld zo, dat het wordt weergegeven in het midden van het scherm met een 16:6 beeldverhouding, wanneer het scherm ze weergeeft zonder verandering van de beeldverhouding.

#### Keystone

Hiermee kunt u handmatig beelden corrigeren die vervormd zijn door het projecteren in een hoek.

Druk op Keystone  $\Box/\Box/\Box/\Box$  op de projector of de afstandsbediening om de Keystonecorrectiepagina weer te geven.

Druk op  $\square$  om de trapeziumcorrectie bovenaan het beeld uit te voeren.

- Druk op  $\Box$  om de trapeziumcorrectie onderaan het beeld uit te voeren.
- Druk op  $\triangleleft$  om de trapeziumcorrectie links van het beeld uit te voeren.

Druk op  $\square$  om de trapeziumcorrectie rechts van het beeld uit te voeren.

#### Hoekaanp.

Pas de vier hoeken van het beeld aan door de horizontale en verticale waarden handmatig aan.

- 1. Druk op  $\blacktriangle/\checkmark/\checkmark/\checkmark$  om een van de vier hoeken te selecternen en druk op **Enter**.
- 2. Druk op  $\blacktriangle/\checkmark$  om verticale waarden aan te passen.
- 3. Druk op  $\langle \rangle$  om horizontale waarden aan te passen.

#### Positie

De pagina voor het aanpassen van de positie wordt weergegeven. Deze functie is alleen beschikbaar wanneer een ingangssignaal van het pc-type is geselecteerd.

#### Fase

Wijzigt de klokfase om beeldvervorming te verminderen. Deze functie is alleen beschikbaar wanneer een ingangssignaal van het pc-type is geselecteerd.

#### Horizontale afmeting

Stelt de horizontale breedte van het beeld in. Deze functie is alleen beschikbaar wanneer een ingangssignaal van het pc-type is geselecteerd.

#### **Digitale zoom**

Met de afstandsbediening

- 1. Druk op de afstandsbediening op  $\oplus$  om de zoombalk weer te geven.
- 2. Druk op  $\blacktriangle$ / $\blacktriangleright$  om het beeld te vergroten naar de gewenste grootte.
- 3. Druk herhaaldelijk op **a** om het beeld te vergroten naar een gewenste grootte.
- 4. Om door het beeld te navigeren, drukt u op **Enter** om te schakelen naar de panmodus. Druk op de pijltoetsen (▲, ▼, ◀, ►) om het beeld te verschuiven.
- 5. Om het beeld te verkleinen, drukt u op **Enter** om terug te keren naar de functie voor in-/uitzoomen. Druk op **Auto Sync** om de oorspronkelijke grootte van het beeld te herstellen. U kunt ook herhaaldelijk op ▼ drukken tot het is hersteld naar het originele formaat.

Via het OSD-menu

- 1. Druk op Menu en selecteer dan het menu Weergave.
- 2. Druk op ▼ om **Digitale zoom** te selecteren en druk dan op **Enter**. De Zoombalk verschijnt.
- 3. Herhaal stappen 3-5 in de sectie De afstandsbediening gebruiken hierboven.

# Beeld

#### Kleurmodus

Er zijn talrijke instellingen die vooraf in de fabriek zijn gedefinieerd en voor verschillende typen beelden zijn geoptimaliseerd.

- Helder: Maximaliseert de helderheid van het geprojecteerde beeld. Deze modus is geschikt voor omgevingen waar extrahoge helderheid is vereist.
- Presentatie: Is ontworpen voor presentaties in daglicht om de kleuren van de pc en notebook af te stemmen.
- Film: Schakelt tussen hoge helderheidsprestaties en accurate kleurprestaties.

#### Helderheid

Hiermee maakt u het beeld helderder of donkerder.

#### Contrast

Hiermee stelt u het verschil in tussen lichte en donkere gebieden.

### Kleurtemp. fijn afstellen

Stelt een kleurtemperatuur in als Warm, Normaal, Neutraal en Koel.

- Warm: Maakt het beeld roodachtig wit.
- Normaal: De witte kleur behoudt de normale schakering.
- Koud: Met de hoogste kleurtemperatuur, geeft Koel het beeld het meest blauwachtig wit in vergelijking met andere instellingen.
- R-versterking/G-versterking/B-versterking: Past de contrastniveaus aan van rood, groen en blauw.
- R-verschuiving/G-verschuiving/B-verschuiving: Past de helderheidsniveaus aan van rood, groen en blauw.

#### Overscannen

De functie Overscannen verwijdert de ruis uit een videobeeld. Overscan het beeld om de videocoderingsruis aan de randen van de videobron te verwijderen.

#### HDMI-instellingen

#### HDMI-indeling

Selecteert de geschikte HDMI-timing.

#### C Opmerking

• Deze functie is alleen beschikbaar wanneer de HDMI-ingang in gebruik is.

#### HDMI-bereik

- Versterkt: Het bereik voor het HDMI-uitgangssignaal gaat van 0 255.
- Normaal: Het bereik voor het HDMI-uitgangssignaal gaat van 16 235.

#### Geavanceerd

#### Tint

Hiermee past u de rode en groene kleurtonen van het beeld aan.

#### Kleur

Hoe hoger de waarde, hoe roder het beeld. Hoe lager de waarde, hoe groener het beeld.

#### Scherpte

Maakt het beeld scherper of zachter.

#### Gamma

Heeft effect op de voorstelling van een donkere scène. Met een hogere gammawaarde ziet een donkere scène helderder uit.

#### **Brilliant Color**

Dit aanpasbare item maakt gebruik van een nieuw kleurverwerkingsalgoritme en van verbeteringen op systeemniveau om de hogere helderheid mogelijk te maken terwijl het beeld ware, helderdere kleuren vertoont. Het bereik ligt tussen "1" en "10". Als u een krachtiger verbeterd beeld wenst, past u de instelling aan in de richting van de maximale waarde. Als u een vloeiender en natuurlijker beeld wenst, past u de instelling aan in de richting van de minimale waarde.

#### **Geluid vermindering**

Deez functie vermindert de elektrische beeldruis, veroorzaakt door verschillende mediaspelers. Hoe hoger de instelling, hoe minder ruis.

#### Kleur beheerder

Kleurbeheer biedt zes reeksen (RGBCMY) kleuren die kunnen worden aangepast. Als u elke kleur selecteert, kunt u onafhankelijk de tint, verzadiging en versterking aanpassen volgens uw voorkeur.

#### Kleurinstellingen herstellen

Herstel de instellingen voor Kleurmodus van de huidige invoerbron naar de standaardwaarden.

### Ingang

#### **Auto Bron**

Scan automatisch door elke invoerbron als de functie in het OSD-menu Aan is. De functie stopt het automatisch scannen van signaal en herstelt de signaalbron die u als voorkeur hebt gekozen bij het uitschakelen van Auto Bron.

#### **3D-instellingen**

Deze projector beschikt over een 3D-functie waarmee u 3D-films, video's en sportevenementen op een realistischere manier kunt bekijken door de diepte van de beelden weer te geven. U moet een 3D-bril dragen om 3D-beelden te kunnen bekijken.

#### 3D-formaat

Als de projector de 3D-indeling niet herkent, druk u op  $\blacktriangle/\checkmark$  om een 3Dmodus te kiezen.

#### 3D sync omkeren

Als u inversie van de beelddiepte ontdekt, schakel dan deze functie in om dit probleem te verhelpen.

#### Stand-by-instellingen

#### Actieve VGA-uitgang

Stel in of de VGA-uitgangsfunctie werkt wanneer de projector in stand-by is (uitgeschakeld maar aangesloten op de netstroom). Als u **Aan** selecteert, wordt **VGA OUT** uitgevoerd. Als u **Uit** selecteert, is het voedingsverbruik minder dan 0,5 W.

#### Actieve audio-uitgang

Stel in of de audio-uitgangsfunctie werkt wanneer de projector in stand-by is (uitgeschakeld maar aangesloten op de netstroom). Als u **Aan** selecteert, wordt **AUDIO IN** uitgevoerd. **De AUDIO OUT**-poort is ook actief. Als u **Uit** selecteert, is het voedingsverbruik minder dan 0,5 W. Als u **Uit** selecteert zijn zowel **AUDIO IN** als **AUDIO OUT Uit**.

#### LAN Control

Stel in of de netwerkfunctie werkt wanneer de projector in stand-by is (uitgeschakeld maar aangesloten op de netstroom).

#### Opmerking

- Minder dan 0,5W stroomverbruik wanneer LAN Control uit is.
- Wanneer Stroom Besparen is ingeschakeld, zijn de instellingen Actieve VGA-uitgang en Actieve audio-uitgang niet beschikbaar.

#### Automatisch starten

#### Computer

Als u **Aan** selecteert, wordt de projector automatisch ingeschakeld wanneer het computersignaal wordt gedetecteerd.

#### CEC

Deze projector ondersteunt de CEC-functie (Consumer Electronics Control) voor gesynchroniseerd in-/uitschakelen via de HDMI-verbinding. D.w.z. dat, als een apparaat dat ook de CEC-functie ondersteund, wordt aangesloten op de HDMI-ingang van de projector en de projector wordt uitgeschakeld, ook het aangesloten apparaat automatisch wordt uitgeschakeld. Als het aangesloten apparaat wordt ingeschakeld, wordt de projector automatisch ingeschakeld.

#### C Opmerking

- Indien aangesloten op de HDMI-ingang van de projector via een HDMI-kabel en zijn CECfunctie is ingeschakeld.
- Afhankelijk van het aangesloten apparaat, is het mogelijk dat de CEC-functie niet werkt.
- De functie kan niet worden ingeschakeld wanneer de functie Actieve VGA-uitgang/ Actieve audio-uitgang is uitgeschakeld.
- De projector ondersteunt de CEC-functie niet wanneer deze in stand-by is met een stroomverbruik van 0,5 W.

#### **Direct inschakelen**

Als u **Aan** selecteert, wordt de projector automatisch ingeschakeld nadat de voedingskabel wordt aangesloten en stroom wordt geleverd.

#### **Stroom Besparen**

#### Automatisch uitschakelen

Om onnodige verspilling van de levensduur van de lamp te voorkomen, verlaagt de projector het projectorvermogen als er na 5 minuten geen invoerbron is gedetecteerd. U kunt verder beslissen als u wilt dat de projector automatisch wordt uitgeschakeld na een bepaalde periode.

Wanneer **Uitschakelen** is geselecteerd, wordt het projectorvermogen verminderd tot 30% nadat er gedurende 5 minuten geen signaal is gedetecteerd.

Als u **10 min**, **20 min** of **30 min**. selecteert, wordt het projectorvermogen verminderd tot 30% nadat er gedurende 5 minuten geen signaal is gedetecteerd. En als **10 min**, **20 min** of **30 min**. zijn verstreken, schakelt de projector automatisch uit.

#### Slaaptimer

Met deze functie kan de projector automatisch in- of uitschakelen na een bepaalde periode om onnodige verspilling van de levensduur van de lamp te voorkomen.

#### Energiebesparing

Als u Aan selecteert, wordt deze functie geactiveerd.

#### Slim herstarten

Het duurt even tot deze functie wordt gestart. Zorg dat de projector langer dan 4 minuten is ingeschakeld. Als de projector wordt hervat door gebruik te maken van Slim herstarten, kan deze functie onmiddellijk worden uitgevoerd.

#### Snelle uitschakeling

- Aan: De functie Snelle afkoeling versnelt het afkoelproces bij het uitschakelen van de projector.
- Uit: Uitschakelen met de koelprocedure.

#### C Opmerking

• Als Uit is geselecteerde, wordt de functie Slim herstarten automatisch uitgeschakeld.

#### Netwerk

Hiermee kunt u de vaste LAN-instellingen configureren. Zie pagina 44.

- DHCP:
  - Als u "DHCP aan" selecteert, worden "IP-adres", "Subnetmasker", "Standaardgateway" en "Dns-server" grijs weergegeven.
  - Als u "Statisch IP" selecteert, zijn "IP-adres", "Subnetmasker", "Standaardgateway" en "Dns-server" beschikbaar.
- IP-adres: Numeriek adres voor het identificeren van netwerkcomputers.
  - Het IP-adres is het nummer dat deze projector identificeert op het netwerk. Het is niet mogelijk twee apparaten met hetzelfde IP-adres te hebben op hetzelfde netwerk.
  - Het IP-adres "0.0.0.0" is verboden.
- Subnetmasker: Een numerieke waarde voor het definiëren van het aantal bits dat wordt gebruikt in een IP-adres voor een netwerkadres van een opgesplitst netwerk (of subnet).
  - Het subnetmasker "0.0.0.0" is verboden.
- Standaardgateway: Een server (of router) om te communiceren tussen netwerken (subnetwerken) die verdeeld zijn volgens subnetmasker.
- Dns-server: Stel het DNS-serveradres in wanneer DHCP is uitgeschakeld.
- Toepassen: Sla de vaste LAN-instellingen op en voer ze uit.

# Settings 1

#### Taal

Selecteer de taal die wordt gebruikt voor het OSD-menu.

#### Projectie

Pas het beeld aan volgens de stand van de projector: rechtop of ondersteboven, voor of achter het scherm. U kunt het beeld overeenkomstig omkeren of spiegelen.

#### Menu-instellingen

#### Weergaveduur menu

De duur waarna het OSD-menu wordt uitgeschakeld (het tellen gebeurt per seconde in de inactieve status).

#### Menupositie

Selecteer de locatie van het menu op het weergavescherm.

#### Inactief-timer

Stelt de tijd voor leeg beel in wanneer de functie Inactief-timer is geactiveerd. Nadat deze tijd verstreken is, wordt het beeld opnieuw weergegeven op het scherm.

#### Opstartscherm

Hiermee selecteert u het logoscherm dat wordt weergegeven bij het opstarten van de projector.

#### Mijn knop

Hiermee kan de gebruiker een sneltoets definiëren op de afstandsbediening. Het functie-item wordt geselecteerd in het OSD-menu. De beschikbare opties zijn: Auto, Projectie, Menupositie, Kleurtemp. fijn afstellen, Helderheid, Contrast, 3D-instellingen, Scherm Type, Opstartscherm, Bericht, Auto Bron, CEC, Lichtmodus, Stroom Besparen, Bevriezen, Informatie, Gesloten bijschrift, Audiomodus.

#### Geavanceerd

#### Patroon

Geef een ingebed testpatroon weer.

#### Bericht

Schakel het berichtenvenster onderaan rechts op het scherm in of uit te schakelen.

#### Presentatietimer

Herinner de presentator om de presentatie te beëindigen binnen een bepaald tijdsbestek. Zie "De presentatietimer instellen" op pagina 25.

# Settings 2

#### Hoogtemodus

Gebruik deze functie zodat de ventilatoren doorlopend op volle snelheid werken om de geschikte koeling van de projector op grote hoogte te bereiken. Indien de projector is geïnstalleerd een filter deksel, zorg dat Hoogtemodus is ingesteld op Aan.

#### Geluidsinstellingen

Zie "Het geluid aanpassen" op pagina 26 voor details.

#### Audiomodus

Druk op  $\triangleleft/\triangleright$  en een audiomodus van uw voorkeur te selecteren.

#### Geluid uit

Hiermee schakelt u het geluid tijdelijk uit.

#### Geluidsvolume

Regelt het volume van de projector.

#### Beltoon aan/uit

Als u het geluid uitzet of het geluidsniveau wijaigt, wordt Beltoon aan/uit niet beïnvloed. De enige manier om Beltoon aan/uit te veranderen is door hier Aan of Uit te kiezen.

#### Gesloten bijschrift

Schakel gesloten bijschriften in of uit en selecteer CC1 (gesloten bijschrift1, het vaakst voorkomende kanaal), CC2, CC3 of CC4 voor de bijschriftversie.

#### Lichtinstellingen

#### Lichtmodus

Stelt de lichtmodus in.

- Normaal: 100% lampvermogen
- Eco: 80% lampvermogen

#### Licht opnieuw instellen

Hiermee kunt u de lampuren opnieuw instellen op 0 uur.

#### Licht uren

Hiermee kunt u de verstreken gebruiksduur van de lamp (in uren) weergeven.

#### Geavanceerd

#### **Beveiligingsins Tellingen**

- Wachtwoord wijzigen: Hiermee kunt u het wachtwoord instellen of wijzigen.
- Inschakelblokkering: Als u deze functie inschakelt, moet u een wachtwoord invoeren wanneer u de projector de volgende keer inschakelt.

Zie "De projector beveiligen" op pagina 23 voor details.

#### Paneeltoetsblokkering

Schakelt alle paneeltoetsfuncties in of uit behalve de voedingsknop op de projector. Zie "Besturingstoetsen blokkeren" op pagina 24 voor details.

#### Instellingen herstellen

Hiermee herstelt u de standaard fabriekswaarden. De volgende instellingen blijven nog steeds actief: Keystone, Taal, Projectie, Hoogtemodus, Beveiligingsins Tellingen.

### Informatie

#### Huidige systeemstatus

Toont de huidige systeemstatus.

#### Ingang

Toont de huidige signaalbron.

#### Kleurmodus

Toont de geselecteerde modus in het menu Kleurmodus.

#### Resolutie

Toont de originele resolutie van het ingangssignaal.

#### Kleursysteem

Toont het formaat van het invoersysteem: RGB of YUV.

#### Licht uren

Toont het aantal uur dat de lamp is gebruikt.

#### **IP-adres**

Toon het IP-adres.

#### **MAC-adres**

Toon het MAC-adres.

#### Firmware-versie

Toont versie firmware.

# Netwerkfuncties gebruiken

U kunt de projector beheren en bedienen van één of meer externe computer wannere ze correct zijn aangesloten op hetzelfde LAN-netwerk.

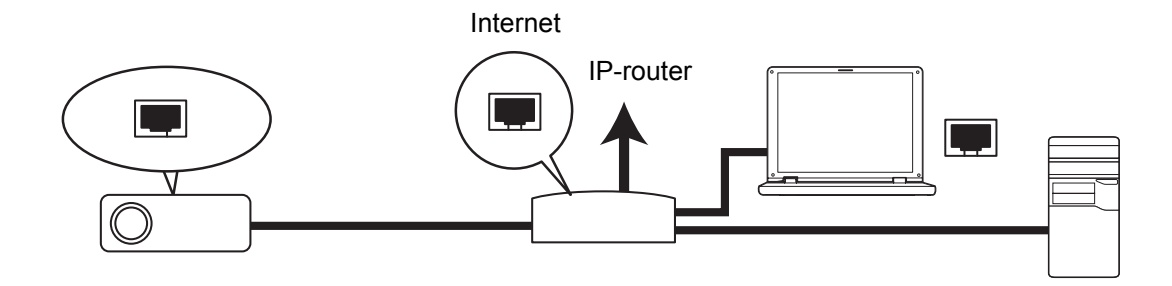

#### Als u in een omgeving met DHCP aan bent:

- 1. Neem een RJ45-kabel en sluit he ene uiteinde aan op de RJ45 LAN-ingang van de projector en het andere op de RJ45-poort op uw ethernet of router.
- 2. Druk op Menu en ga dan naar het menu Ingang > Netwerk.
- 3. Zorg dat DHCP is ingesteld op DHCP aan.
- 4. Druk op ▼ om **Toepassen** te selecteren en druk op **Enter**.
- Wacht ongeveer 15 20 seconden en ga dan opnieuw naar de Vaste LAN-pagina. De instellingen IP-adres, Subnetmasker, Standaardgateway en Dns-server worden weergegeven. Noteer het IP-adres dat wordt weergegeven in de rij IPadres.
- C Belangrijk
  - Als het IP-adres nog niet wordt weergegeven, neem dan contact op met uw netwerkbeheerder.
  - Als de RJ45-kabels niet goed zijn aangesloten, verschijnt 0.0.0.0 voor de instellingen IPadres, Subnetmasker, Standaardgateway en DNS-server. Controleer of de kabels goed zijn aangesloten en voert de bovenstaande procedures opnieuw uit.
  - Als u met de projector wilt verbinden in stand-by, moet u ervoor zorgen dat u RJ45 hebt geselecteerd en dat u de informatie over het IP-adres, subnetmasker, standaardgateway en DNS-server hebt gekregen wanneer de projector is ingeschakeld.

#### Als u in een statische IP-omgeving bent:

- 1. Herhaal de bovenstaande stappen 1-2.
- 2. Zorg dat DHCP is ingesteld op Statisch IP.
- 3. Neem contact op met uw ITS-beheerder voor informatie over de instellingen IPadres, Subnetmasker, Standaardgateway en Dns-server.
- 4. Druk op ▼ om het item dat u wilt wijzigen te selecteren en druk op Enter.
- 5. Druk op ◀ / ► om de cursor te verplaatsen en de waarde in te voeren.
- 6. Om de instellingen op te slaan, drukt u op **Enter**. Als u de instellingen niet wilt opslaan, drukt u op **Exit**.
- 7. Druk op ▼ om **Toepassen** te selecteren en druk op **Enter**.

#### C Belangrijk

- Als de RJ45-kabels niet goed zijn aangesloten, verschijnt 0.0.0.0 voor de instellingen IPadres, Subnetmasker, Standaardgateway en DNS-server. Controleer of de kabels goed zijn aangesloten en voert de bovenstaande procedures opnieuw uit.
- Als u met de projector wilt verbinden in stand-by, moet u ervoor zorgen dat u RJ45 hebt geselecteerd en dat u de informatie over het IP-adres, subnetmasker, standaardgateway en DNS-server hebt gekregen wanneer de projector is ingeschakeld.

#### Netwerkbeheer gebruiken

Zodra u het juiste IP-adres voor de projector hebt en de projector is ingeschakeld of in stand-by, kunt u elke computer in hetzelfde LAN-netwerk gebruiken voor het bedienen van de projector.

- Als u Microsoft Internet Explorer gebruikt, moet de versie 7.0 of hoger zijn.
- De schermopnamen in deze handleiding zijn uitsluitend bedoeld als referentie en kunnen verschillen van het eigenlijke design.
- 1. Voer het adres van de projector in de adresbalk van uw browser in en druk op **Enter**.

| 🖉 Crestron_TI - Microsoft Internet Explorer         |      | - 🗆 X   |
|-----------------------------------------------------|------|---------|
| Ele Edit View Favorites Tools Help                  |      |         |
| 🗇 Back 🔹 🖒 🖉 🕼 🕼 🖉 Search 😨 Favorites 🖓 History 🛛 🔀 |      |         |
| Address 🕘 http:// 192.168.0.128                     | 0°60 | Links » |

2. De hoofdpagina van Netwerkbeheer verschijnt.

|        | Laser Projector<br>$\leftarrow \rightarrow \mathbf{C}$ 192.1 | ×      |   |          |               | ☆ = |
|--------|--------------------------------------------------------------|--------|---|----------|---------------|-----|
|        | Network Co                                                   | ontrol |   |          |               |     |
| 2      |                                                              |        |   |          |               |     |
| 3<br>4 | Network Settings                                             |        |   |          |               |     |
| 5—     | Crestron e-Control                                           |        |   |          |               |     |
|        |                                                              |        | U | ser Name | Administrator |     |
|        |                                                              |        | P | assword  | Login         |     |
|        |                                                              |        |   |          |               |     |
|        |                                                              |        |   |          |               |     |

• Voor het openen van de pagina Netwerkinstellingen of E-mailwaarschuwing, hebt u een beheerderswachtwoord nodig. Het standaard wachtwoord is "0000".

3. Via deze pagina kunt u aanpassingen aanbrengen aan de AMX- en SNMPinstellingen. Als in de rij voor de AMX-apparaatdetectie AAN is geselecteerd, kan de projector worden gedetecteerd door controllers van AMX die verbonden zijn met hetzelfde netwerk. Meer details over AMX-apparaatdetectie, vindt u op de AMX-website op http://www.amx.com/.

| - → C 🗅 192.                    | 168.0.128              |               |               |            |                                                                                                    | ₹☆ ≣     |
|---------------------------------|------------------------|---------------|---------------|------------|----------------------------------------------------------------------------------------------------|----------|
| Jetwork C                       | ontrol                 |               |               |            |                                                                                                    |          |
| Network Settings<br>Email Alert | Network                |               | Password      |            | SNMP                                                                                                    |          |
| Crestron e-Control              | • DHCP                 | O Manual      | Administrator | • Enable O | SysLocation                                                                                                    |          |
|                                 | IP Address             | 192.168.0.128 |               | Disable    |                                                                                                    |          |
|                                 | Subnet Mask            | 255.255.255.0 | Non Bernard   |            | SviName 145                                                                                                    | SEDDDI   |
|                                 | Gateway                | 192.168.0.1   | .vew rassword |            | of the state of the state of th | ALCO INV |
|                                 | DNS Server             | 192.168.0.1   | Cantan        |            | CC                                                                                                    |          |
|                                 | AMX device<br>discover | ON OFF        | Password      |            | sysconact                                                                                                    |          |
|                                 | Submit                 |               |               |            | Submit                                                                                                    |          |

4. Als uw projector is verbonden met een netwerk die Simple Mail Transfer Protocol (SMTP) ondersteunt, kunt u instellen om een waarschuwing over belangrijke gebeurtenissen te ontvangen via e-mail.

| <ul> <li>Laser Projector</li> <li>← → C<sup>I</sup></li> <li>□ 192.1</li> </ul> | ×             |                |           |       |                        | ¶ ☆ ≡ |
|---------------------------------------------------------------------------------|---------------|----------------|-----------|-------|------------------------|-------|
| Network Co                                                                      | ontrol        |                |           |       |                        |       |
|                                                                                 |               |                |           |       |                        |       |
| Network Settings                                                                | Alert Set     | tting          |           |       |                        |       |
| Email Alert                                                                     | Email Setting |                | SMTP Se   | tting | Alert Condition        |       |
| Crestron e-Control                                                              | То            |                | Server    |       | Ean Error              |       |
|                                                                                 | Cc            |                | User Name |       | - Pair Entri           |       |
|                                                                                 | Subject       | LASERPRJ Alert | Password  |       |                        |       |
|                                                                                 | From          |                |           |       | Iemperature Error      |       |
|                                                                                 |               |                |           |       | Submit Issue Test Mail |       |
|                                                                                 |               |                |           |       |                        |       |
|                                                                                 |               |                |           |       |                        |       |

5. De Crestron-pagina (e-Control) verschijnt in de gebruikersinterface van Crestron e-Control. Zie"Over Crestron e-Control®" op pagina 47 voor details.

Let op de beperking van de invoerlengte (inclusief spaties en andere interpuncties) in de onderstaande lijst:

| Categorie Item      |            | Invoerlengte          | Maximum aantal tekens |
|---------------------|------------|-----------------------|-----------------------|
|                     |            | DHCP/Handmatig        | (N.v.t.)              |
|                     | Netwerk    | IP-adres              | XXX.XXX.XXX.XXX       |
|                     |            | Subnetmasker          | XXX.XXX.XXX.XXX       |
|                     |            | Gateway               | XXX.XXX.XXX.XXX       |
|                     |            | Dns-server            | XXX.XXX.XXX.XXX       |
| Networkinstellingen |            | AMX-apparaatdetectie  | (N.v.t.)              |
| Netwerkinsteilingen | Wachtwoord | Beheerder             | (N.v.t.)              |
|                     |            | Nieuw wachtwoord      | 4                     |
|                     |            | Wachtwoord bevestigen | 4                     |
|                     |            | SysLocation           | 22                    |
|                     | SNMP       | SysName               | 22                    |
|                     |            | SysContact            | 22                    |

|                  |                  | Voor                 | 40       |
|------------------|------------------|----------------------|----------|
|                  | E-mailinstelling | Сс                   | 40       |
|                  |                  | Onderwerp            | 15       |
|                  |                  | Van                  | 40       |
|                  | SMTP-instelling  | Server               | 30       |
| E-               |                  | Gebruikersnaam       | 40       |
| mailwaarschuwing |                  | Wachtwoord           | 14       |
|                  |                  | Fout: ventilator     | (N.v.t.) |
|                  |                  | Fout: lamp           | (N.v.t.) |
|                  | Alarmtoestand    | Temperatuurfout      | (N.v.t.) |
|                  |                  | Verzenden            | (N.v.t.) |
|                  |                  | Test-e-mail uitgeven | (N.v.t.) |

/><\$ % + \ ' " zijn verboden.</li>

### **Over Crestron e-Control**<sup>®</sup>

1. De pagina Crestron e-Control<sup>®</sup> biedt verschillende virtuele toetsen voor het bedienen van de projector of het aanpassen van de geprojecteerde beelden.

|      |           |                                                                      |                                                                                  |                                                                                          | Т                                                                                 | ools                                                                                                    | Info                                                                                                    | Contact IT He                                                                                                    |
|------|-----------|----------------------------------------------------------------------|----------------------------------------------------------------------------------|------------------------------------------------------------------------------------------|-----------------------------------------------------------------------------------|----------------------------------------------------------------------------------------------------|----------------------------------------------------------------------------------------------------|----------------------------------------------------------------------------------------------------|
|      |           |                                                                      |                                                                                  |                                                                                          |                                                                                   |                                                                                                    |                                                                                                    |                                                                                                    |
|      |           |                                                                      |                                                                                  |                                                                                          |                                                                                   |                                                                                                    |                                                                                                    |                                                                                                    |
|      |           |                                                                      |                                                                                  |                                                                                          |                                                                                   |                                                                                                    |                                                                                                    |                                                                                                    |
|      | Power     | Ü                                                                    | Vol -                                                                            | Mute                                                                                     | Vo                                                                                | +                                                                                                    |                                                                                                    |                                                                                                    |
| s    | ourceList |                                                                      |                                                                                  |                                                                                          |                                                                                   |                                                                                                    |                                                                                                    |                                                                                                    |
|      | Computer  |                                                                      |                                                                                  | <del>()</del>                                                                            |                                                                                   |                                                                                                    |                                                                                                    | i                                                                                                    |
|      |           |                                                                      |                                                                                  |                                                                                          |                                                                                   | Menu                                                                                                    |                                                                                                    | Auto                                                                                                    |
|      |           |                                                                      |                                                                                  |                                                                                          |                                                                                   |                                                                                                    | Enter                                                                                                    |                                                                                                    |
|      |           |                                                                      |                                                                                  |                                                                                          |                                                                                   | Blank                                                                                                    |                                                                                                    | Source                                                                                                    |
|      |           |                                                                      |                                                                                  |                                                                                          |                                                                                   |                                                                                                    |                                                                                                    |                                                                                                    |
|      |           |                                                                      | •                                                                                |                                                                                          |                                                                                   |                                                                                                    |                                                                                                    |                                                                                                    |
|      | (         | Freeze                                                               | e Co                                                                             | ontrast                                                                                  | Brightness                                                                        | Saturatio                                                                                                    | n 🕨                                                                                                    | i                                                                                                    |
| CRES | TRON.     |                                                                      |                                                                                  |                                                                                          |                                                                                   |                                                                                                    | E                                                                                                    | xpansion Options                                                                                                    |
|      |           | Power<br>SourceList<br>Computer<br>YPbPr<br>Dongle<br>HDMI1<br>HDMI2 | Power i<br>SourceList<br>Computer<br>YPbPr<br>Dongle<br>HDMI1<br>HDMI2<br>Freeze | Power i Vol-<br>SourceList<br>Computer<br>YPbPr<br>Dongle<br>HDMI1<br>HDMI2<br>Freeze Co | Power i Vol- Mute SourceList Computer ii YPbPr Dongle HDMt1 HDMt2 Freeze Contrast | Power i Vol- Mute Vo<br>SourceList<br>Computer ii<br>YPbPr<br>Dongle<br>HDMI1<br>HDMI2<br>Freeze Contrast Brightness | Power     Vol     Mute     Vol +       SourceList     Image: Computer     Image: Computer     Image: Computer       YPb/Pr     Dongle     Image: Computer     Image: Computer       HDMr1     HDMr2     Image: Computer     Image: Computer       HDMr2     Image: Computer     Image: Computer     Image: Computer       Image: Computer     Image: Computer     Image: Computer     Image: Computer | Power       Vol-       Mute       Vol+         SourceList       Image: Computer       Image: Computer <t< td=""></t<> |

U kun drukk meer weer te geven.

- i. Deze knoppen hebben dezelfde functie als die op de OSD-menu's of de afstandsbediening.
- ii. Om de ingangsbron te verwisselen, klikt u op het gewenste signaal.

#### C Belangrijk

- U kunt de menuknop ook gebruiken om terug te gaan naar het vorige OSD-menu, af te sluiten of menu-instellingen op te slaan.
- De bronlijst verschilt afhankelijk van de aansluitingen die beschikbaar zijn op de projector.
- Als u het bedieningspaneel van de projector of de afstandsbediening gebruikt om de instellingen van het OSD-menu te wijzigen, kan het even duren tot de webbrowser deze ٠ wijzigingen met de projector synchroniseert.

2. Via de gereedschappenpagina kunt u de projector beheren, de LAN Controlinstellingen configureren en de toegang tot het externe netwerkgebruik op deze projector beveiligen.

| - → C                    | 192.168.0.100/crestron | ı.htm                                                              |                                                                                | Tools | 3                       | Info      | Contact IT H  |
|--------------------------|------------------------|--------------------------------------------------------------------|--------------------------------------------------------------------------------|-------|-------------------------|-----------|---------------|
| lp Addr<br>lp Id<br>Port | Crestron Control       | Projector Name<br>Location<br>Assigned To                          | Projector<br>LASERPRJ<br>Laser Projector<br>Sen                                |       | lew Password<br>Confirm | User Pass | word I        |
|                          |                        | DHCP<br>Ip Address<br>Subnet Mask<br>Default Gateway<br>DNS Server | Enabled<br>192.168.0.100<br>255.255.255.0<br>192.168.0.1<br>192.168.0.1<br>Sen |       | lew Password<br>Confirm | Admin Pas | ssword        |
| CRESTR                   | ON.                    |                                                                    |                                                                                |       |                         | Ехра      | nsion Options |

- i. Deze sectie wordt alleen gebruikt met het Crestron-besturingssysteem. Neem contact op met Creston of raadpleeg de handleiding voor informatie over het instellen.
- ii. U kunt de projector een naam geven, zijn locatie en de verantwoordelijke persoon traceren.
- iii. U kunt de LAN Control-instelling aanpassen.
- iv. Zodra die zijn ingesteld is de toegang tot de externe netwerkbediening op deze projector beveiligd met een wachtwoord.
- v. Zodra het is ingesteld is de toegang tot de toolspagina beveiligd met een wachtwoord.
- Om fouten te voorkomen, mag u alleen Engelse tekens en cijfers gebruiken op de geeedschappenpagina.
- Nadat de aanpassingen zijn gemaakt, drukt u op de knop Verzenden en de gegevens worden opgeslagen in de projector.
  - vi. Druk op **exit (Afsluiten)** om terug te gaan naar de pagina Creston externe netwerkbediening.

Let op de beperking van de invoerlengte (inclusief spaties en andere interpuncties) in de onderstaande lijst:

| Categorie Item       | Invoerlengte        | Maximum aantal tekens |
|----------------------|---------------------|-----------------------|
|                      | IP-adres            | 15                    |
| Crestron Control     | IP-ID               | 2                     |
|                      | Poort               | 5                     |
|                      | Projectornaam       | 10                    |
| Projector            | Locatie             | 9                     |
|                      | Toegewezen aan      | 9                     |
|                      | DHCP (ingeschakeld) | (N.v.t.)              |
|                      | IP-adres            | 15                    |
| Netwerkconfiguratie  | Subnetmasker        | 15                    |
|                      | Standaardgateway    | 15                    |
|                      | Dns-server          | 15                    |
|                      | Ingeschakeld        | (N.v.t.)              |
| Gebruikerswachtwoord | Nieuw wachtwoord    | 20                    |
|                      | Bevestigen          | 2                     |
|                      | Ingeschakeld        | (N.v.t.)              |
| Beheerderswachtwoord | Nieuw wachtwoord    | 20                    |
|                      | Bevestigen          | 20                    |

3. Deze pagina info (informatie) toont de informatie en status van deze projector.

|                  |                       |                    | Tools       | Info   | Contact IT Help  |
|------------------|-----------------------|--------------------|-------------|--------|------------------|
|                  |                       |                    |             |        |                  |
|                  |                       |                    |             |        |                  |
|                  |                       |                    |             |        |                  |
|                  |                       |                    |             |        |                  |
|                  |                       |                    | _           |        |                  |
|                  |                       |                    |             |        |                  |
|                  | Projector Information |                    | Projector   | Status |                  |
| Projector Name   | LASERPRJ              | Power Status       | Power On.   |        |                  |
| Location         |                       | Source             | HDMI/MHL    | 3      |                  |
|                  |                       | Color Mode         | Standard    |        |                  |
| Firmware Version | V0.6.0                | Projector Position | Front Table |        |                  |
| Mac Address      | 00.60 E9.00.00.01     |                    |             |        |                  |
| Mac Address      | 00.00.20.00.01        |                    |             |        |                  |
| Resolution       | -                     |                    |             |        |                  |
| Lamp Hours       | 5                     | Lamp Mode          | Normal Mo   | de     |                  |
|                  |                       |                    |             |        |                  |
| Assigned To      | Laser Projector       | Error Status       | 0:No Error  |        |                  |
|                  |                       |                    |             |        |                  |
|                  |                       |                    |             |        |                  |
|                  |                       |                    |             |        |                  |
|                  |                       | ovit               |             |        |                  |
|                  |                       | exit               |             |        |                  |
|                  |                       |                    |             |        |                  |
| ~ @              |                       |                    |             |        |                  |
| CRESTRON         |                       |                    |             | Ð      | xpansion Options |
|                  |                       |                    |             |        |                  |

- i. Druk op **exit (Afsluiten)** om terug te gaan naar de pagina Creston externe netwerkbediening.
- 4. Na het indrukken van d eknop "Contact IT Help", verschijnt het venster HELP DESK in rechterbovenhoek van het scherm. U kunt berichten leveren aan beheerders/gebruikers van de RoomView<sup>™</sup>-software die verbinden met hetzelfde LAN-netwerk.
- Bezoek http://www.crestron.com & www.crestron.com/getroomview voor meer informatie.

### **Crestron RoomView**

Voer op de pagina "Kamer bewerken" het IP-adres (of de hostnaam) in zoals weergegeven in het OSD-menu van de projector, voer "02" in voor IPID, en voer "41794" in voor de gereserveerde Crestron-besturingspoort.

| Name Conference Room 1 | Phone:                 |
|------------------------|------------------------|
| Location:              | e-Control Link: Browse |
| IP Address: 0.0.0.0    | Video Link:            |
| PID/IP Pat 02 11794    |                        |
| DHCPEnabled            | - <b>F</b> 551         |
| External Gateway       | Illemaner              |
| 0.0.0                  | Password:              |
| ownerd                 |                        |
| children in            |                        |

Voor de instellings- en opdrachtmethode van Crestron RoomView™, gaat u naar de onderstaande website voor meer informatie en voor de RoomView™-handleiding: http://www.crestron.com/products/

roomview\_connected\_embedded\_projectors\_devices/ resources.asp

# Onderhoud

De projector vereist correct onderhoud. U moet de lens schoon houden omdat stof, vuil of vlekken op het scherm worden geprojecteerd en de beeldkwaliteit verlagen. Als andere onderdelen aan vervanging toe zijn, neem dan contact op met uw verkoper of met gekwalificeerd onderhoudspersoneel. Als u een onderdeel schoonmaakt van de projector, schakel dan eerst altijd de projector uit en haal de stekker uit het stopcontact.

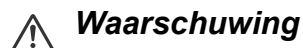

 Open nooit delen van de behuizing van de projector. Gevaarlijke elektrische spanningen binnenin de projector kunnen ernstig letsel tot gevolg hebben. Probeer dit product niet zelf te onderhouden. Alle servicewerkzaamheden overlaten aan daartoe bevoegde personen.

# De projectorbehuizing reinigen

Veeg de behuizing voorzichtig af met een zachte doek. Als vuil en vlekken niet eenvoudig kunnen worden verwijderd, gebruik dan een zachte, met water bevochtigde doek of water en een neutraal reinigingsmiddel, en veeg het droog met een zachte, droge doek.

#### C Opmerking

- Schakel de projector uit en verwijder de wisselstroomkabel uit het stopcontact voordat u begint met onderhoudswerk.
- · Controleer of de lens afgekoeld is voordat u deze reinigt.
- Gebruik geen andere wasmiddelen of chemicaliën dan de bovengenoemde. Gebruik geen benzine of thinners.
- Geen geen chemische sprays.
- Gebruik alleen een zachte doel of lenspapier.

# **Specificaties**

| Modelnaam                              | DX761Z-UST                                                                                                    | DW763Z-UST                                                                                                    | DH765Z-UST           |  |  |  |  |  |
|----------------------------------------|----------------------------------------------------------------------------------------------------|----------------------------------------------------------------------------------------------------|----------------------|--|--|--|--|--|
| Weergavesysteem                        | 0,55" S450 XGA                                                                                                    | 0,65" S450 WXGA                                                                                                    | 0,65" S600 WXGA      |  |  |  |  |  |
| Pesolutie                              | XGA                                                                                                    | WXGA                                                                                                    | 1080p                |  |  |  |  |  |
| Resolutie                              | (1024 x 768 pixels)                                                                                                    | (1280 x 800 pixels)                                                                                                   | (1920 x 1080 pixels) |  |  |  |  |  |
| Beeldverhouding                        | Native 4:3                                                                                                    | Native 16:10                                                                                                    | Native 16:9          |  |  |  |  |  |
| Zoomfactor                             |                                                                                                    | Vast                                                                                                    |                      |  |  |  |  |  |
| Throwfactor                            | 0,3                                                                                                    | 0,3 0,24 0,233                                                                                                    |                      |  |  |  |  |  |
| Beeldgrootte<br>(diagonaal)            | 80" - 150"                                                                                                    |                                                                                                    |                      |  |  |  |  |  |
| Lichtbron                              |                                                                                                    | Laser-fosforscherm                                                                                                    |                      |  |  |  |  |  |
| Ingangen                               | D-Sub 15-pins x 1, HDI<br>(ministe                                                                                                 | D-Sub 15-pins x 1, HDMI x 2, S-Video x 1, Video x 1, audiosignaalingang<br>(ministekker) x 1, audio L/R (RCA x 2) x 1 |                      |  |  |  |  |  |
| Uitgang                                | D-Sub 15-pins                                                                                                    | D-Sub 15-pins x 1, audiosignaaluitvoer (ministekker) x 1,<br>USB opladen (5V/2A) x 1                                  |                      |  |  |  |  |  |
| Besturingscontactpunt                  | RS-232 x 1, r                                                                                                    | RS-232 x 1, mini-USB x1 (voor onderhoud), RJ45 x 1                                                                    |                      |  |  |  |  |  |
| Luidspreker                            | 10W x 1                                                                                                    |                                                                                                    |                      |  |  |  |  |  |
| HDTV-compatibiliteit                   | 480i, 480p, 576i, 567p, 720p, 1080i, 1080p                                                                                         |                                                                                                    |                      |  |  |  |  |  |
| Videocompatibiliteit                   | NTSC, PAL, SECAM, SDTV<br>(480i/576i), EDTV (480p/576p),<br>HDTV (720p, 1080i/p 60Hz)                                              |                                                                                                    |                      |  |  |  |  |  |
| Scanfrequentie                         |                                                                                                    |                                                                                                    |                      |  |  |  |  |  |
| Horizontale frequentie                 |                                                                                                    | 15 - 102 KHz                                                                                                    |                      |  |  |  |  |  |
| Verticale frequentie                   |                                                                                                    | 23 - 120 Hz                                                                                                    |                      |  |  |  |  |  |
| Omgeving                               | In bedrijf:<br>Temperatuur: 0°C tot 40°C<br>Vochtigheid: 10%-90%<br>Opslag:<br>Temperatuur: -20°C tot 60°C<br>Vochtigheid: 10%-90% |                                                                                                    |                      |  |  |  |  |  |
| Stroomvereisten                        | 1(                                                                                                    | 0~240 Vac, 50/60 Hz, 5,20                                                                                             | )A                   |  |  |  |  |  |
| Stroomverbruik                         |                                                                                                    | 380W (max.)                                                                                                    |                      |  |  |  |  |  |
| Stroomverbruik in stand-by             |                                                                                                    | <0,50W                                                                                                    |                      |  |  |  |  |  |
| Afmetingen<br>(B x H x D)              |                                                                                                    | 508,7 X 144,5 x 390 mm                                                                                                |                      |  |  |  |  |  |
| Gewicht                                |                                                                                                    | 10,5 kg                                                                                                    |                      |  |  |  |  |  |
| Opmerking: Ontwerp er<br>kennisgeving. | n specificaties zijn onderhe                                                                                                    | evig aan wijzigingen zonde                                                                                            | r voorafgaande       |  |  |  |  |  |

# Afmetingen

508,7 mm (B) x 390,0 mm (H) x 144,5 mm (D)

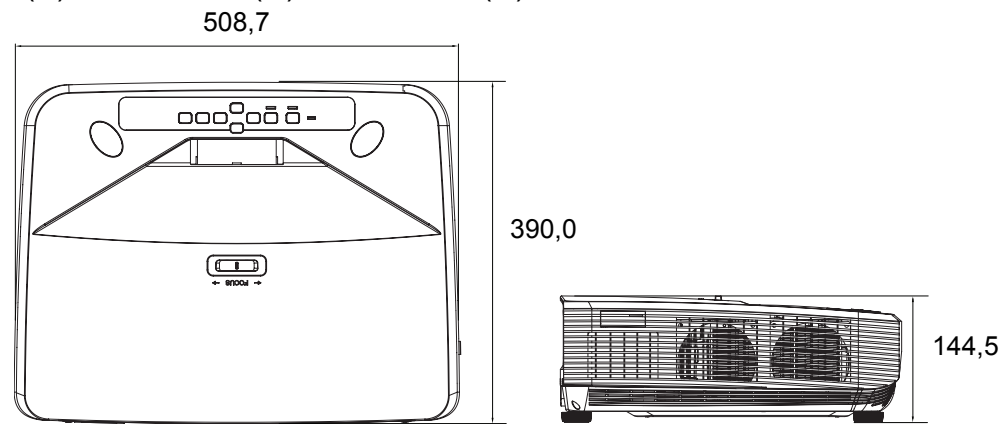

# Installatie met plafondmontage

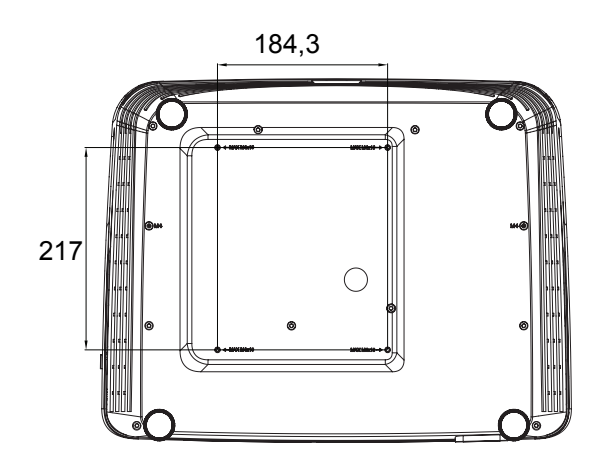

Plafondmontageschroeven: Max. M4 x 10

Eenheid: mm

# Bijlagen

# LED-indicatorberichten

| LED-type            | Kleur  | Status         | Betekenis                                                                                                    |
|---------------------|--------|----------------|----------------------------------------------------------------------------------------------------|
| Voedings-LED        | Oranje | Knipper        |                                                                                                    |
|                     |        | end            | Normaal voeding van stand-by                                                                                                 |
| Temp-LED            | Rood   | Uit            |                                                                                                    |
| Lamp-LED            | Rood   | Uit            |                                                                                                    |
| Voedings-LED        | Oranje | Knipper        |                                                                                                    |
|                     |        | end            | _                                                                                                    |
| Temperatuur-<br>LED | Rood   | Uit            | Laag vermogen van stand-by.                                                                                                  |
| Lamp-LED            | Rood   | Uit            |                                                                                                    |
| Voedings-LED        | Oranje | Knipper<br>end |                                                                                                    |
| Temp-LED            | Rood   | Uit            | Inschakelen                                                                                                    |
| Lamp-LED            | Rood   | Uit            |                                                                                                    |
| Voedings-LED        | Groen  | Stabiel        |                                                                                                    |
| Temperatuur-<br>LED | Rood   | Uit            | Normale werking                                                                                                    |
| Lamp-LED            | Rood   | Uit            | -                                                                                                    |
| Voedings-LED        | Groen  | Stabiel        |                                                                                                    |
| Temperatuur-<br>LED | Rood   | Uit            | Uitschakelen                                                                                                    |
| Lamp-LED            | Rood   | Uit            |                                                                                                    |
| Voedings-LED        | Oranje | Stabiel        |                                                                                                    |
| Temperatuur-<br>LED | Rood   | Uit            | Als net projectorsysteem problemen neeft<br>met zijn ventilators, wordt de projector                                         |
| Lamp-LED            | Rood   | Uit            |                                                                                                    |
| Voedings-LED        | Oranje | Stabiel        | 1. Temperatuur is te hoog. De lamp wordt                                                                                     |
| Temp-LED            | Rood   | Knipper<br>end | uitgeschakeld. De ventilatormotor koelt de lamp af.                                                                          |
| Lamp-LED            | Rood   | Uit            | Of<br>2. Het koelproces is niet volledig als de<br>projector wordt uitgeschakeld en<br>onmiddellijk opnieuw wordt opgestart. |
| Voedings-LED        | Oranje | Knipper<br>end | De ontsteking van de lamp is mislukt. Als de                                                                                 |
| Temp-LED            | Rood   | Uit            | ventilators de lamp                                                                                                    |
| Lamp-LED            | Rood   | Stabiel        |                                                                                                    |
| Voedings-LED        | Oranje | Stabiel        |                                                                                                    |
| Temp-LED            | Rood   | Stabiel        | Fout kleurenwiel starten                                                                                                    |
| Lamp-LED            | Rood   | Stabiel        |                                                                                                    |

# Compatibiliteitsmodi

# 1. VGA analoog

# Ondersteunde timing voor PC-signaal

|                |                                        | Horizontale         | Verticale          |                          |                        |                   |                    |
|----------------|----------------------------------------|---------------------|--------------------|--------------------------|------------------------|-------------------|--------------------|
| Resolutie      | Timing                                 | frequentie<br>(kHz) | frequentie<br>(Hz) | Pixelfrequentie<br>(MHz) | 3D veld<br>sequentieel | 3D boven<br>onder | 3D naast<br>elkaar |
|                | VGA_60                                 | 59,94               | 31,469             | 25,175                   | 0                      | 0                 | 0                  |
| C 40 ··· 400   | VGA 72                                 | 72,809              | 37,861             | 31,500                   |                        |                   | _                  |
| 640 X 480      | VGA 75                                 | 75                  | 37,5               | 31,500                   |                        |                   |                    |
|                | VGA_85                                 | 85,008              | 43,269             | 36,000                   |                        |                   |                    |
| 720 x 400      | 720 x<br>400_70                        | 70,087              | 31,469             | 28,3221                  |                        |                   |                    |
|                | SVGA_60                                | 60,317              | 37,879             | 40,000                   | O                      | 0                 | O                  |
|                | SVGA_72                                | 72,188              | 48,077             | 50,000                   |                        |                   |                    |
|                | SVGA_75                                | 75                  | 46,875             | 49,500                   |                        |                   |                    |
| 800 x 600      | SVGA_85                                | 85,061              | 53,674             | 56,250                   |                        |                   |                    |
|                | SVGA 120                               |                     |                    |                          |                        |                   |                    |
|                | (Vermindert                            | 119,854             | 77,425             | 83,000                   | O                      |                   |                    |
|                | wit worden)                            |                     |                    |                          | _                      |                   |                    |
|                | XGA_60                                 | 60,004              | 48,363             | 65,000                   | O                      | 0                 | O                  |
|                |                                        | 70,069              | 56,476             | 75,000                   |                        |                   |                    |
|                | XGA_75                                 | 75,029              | 60,023             | 78,750                   |                        |                   |                    |
| 1024 x 768     | XGA 85                                 | 84,997              | 68,667             | 94,500                   |                        |                   |                    |
|                | XGA 120                                |                     |                    |                          |                        |                   |                    |
|                | (Vermindert                            | 119,989             | 97,551             | 115,5                    | Ø                      |                   |                    |
| 1152 x 864     | 1152 x<br>864_75                       | 75                  | 67,5               | 108                      |                        |                   |                    |
| 1000 v 700     | 1280 x<br>720_60                       | 60                  | 45                 | 74,250                   | Ø                      | Ø                 | O                  |
| 1200 x 720     | 1280 x<br>720_120                      | 120                 | 90,000             | 148,500                  | Ø                      |                   |                    |
| 1280 x 768     | 1280 x<br>768_60                       | 59,87               | 47,776             | 79,5                     | Ø                      | Ø                 | Ø                  |
|                | WXGA_60                                | 59,81               | 49,702             | 83,500                   | O                      | O                 | O                  |
|                | WXGA_75                                | 74,934              | 62,795             | 106,500                  |                        |                   |                    |
| 1280 v 800     | WXGA_85                                | 84,88               | 71,554             | 122,500                  |                        |                   |                    |
| 1200 x 000     | WXGA_120<br>(Vermindert<br>wit worden) | 119,909             | 101,563            | 146,25                   | Ø                      |                   |                    |
| 1290 v         | SXGA_60                                | 60,02               | 63,981             | 108,000                  |                        | O                 | O                  |
| 1200 X         | SXGA_75                                | 75,025              | 79,976             | 135,000                  |                        |                   |                    |
| 1024           | SXGA_85                                | 85,024              | 91,146             | 157,500                  |                        |                   |                    |
| 1280 x 060     | 1280 x<br>960_60                       | 60                  | 60                 | 108,000                  |                        | O                 | O                  |
| 1200 x 900     | 1280 x<br>960_85                       | 85,002              | 85,938             | 148,500                  |                        |                   |                    |
| 1360 x 768     | 1360 x<br>768_60                       | 60,015              | 47,712             | 85,5                     |                        | 0                 | O                  |
| 1440 x 900     | WXGA+_60                               | 59,887              | 55,935             | 106,500                  |                        | Ø                 | O                  |
| 1400 x<br>1050 | SXGA+_60                               | 59,978              | 65,317             | 121,750                  |                        | O                 | O                  |
| 1600 x<br>1200 | UXGA                                   | 60                  | 75                 | 162,000                  |                        | O                 | Ø                  |

| 1680 x<br>1050         | 1680 x<br>1050_60                               | 59,954 | 65,29  | 146,25  | O | Ø |
|------------------------|-------------------------------------------------|--------|--------|---------|---|---|
| 1920 x<br>1080         | 1920 x<br>1080_60<br>(Vermindert<br>wit worden) | 67,5   | 60     | 148,5   |   |   |
| 1920 x<br>1200         | 1920 x<br>1200_60<br>(Vermindert<br>wit worden) | 59,95  | 74,038 | 154,000 |   |   |
| 640 x 480<br>bij 67 Hz | MAC13                                           | 66,667 | 35     | 30,240  |   |   |
| 832 x 624<br>bij 75Hz  | MAC16                                           | 74,546 | 49,722 | 57,280  |   |   |
| 1024 x 768<br>bij 75Hz | MAC19                                           | 75,02  | 60,241 | 80,000  |   |   |
| 1152 x 870<br>bij 75Hz | MAC21                                           | 75,06  | 68,68  | 100,000 |   |   |

 De hierboven genoemde timings worden mogelijk niet ondersteund als gevolg van beperkingen in het EDID-bestand en VGA-beelden. Het is mogelijk dat sommige timings niet kunnen worden gekozen.

#### Ondersteunde timing voor Component-YPbPr ingang

| Timing   | Resolutie   | Horizontale<br>frequentie<br>(kHz) | Verticale<br>frequentie<br>(Hz) | Pixelfrequentie<br>(MHz) | 3D veld<br>sequentieel |
|----------|-------------|------------------------------------|---------------------------------|--------------------------|------------------------|
| 480i     | 720 x 480   | 15,73                              | 59,94                           | 13,5                     | O                      |
| 480p     | 720 x 480   | 31,47                              | 59,94                           | 27                       | O                      |
| 576i     | 720 x 576   | 15,63                              | 50                              | 13,5                     |                        |
| 576p     | 720 x 576   | 31,25                              | 50                              | 27                       |                        |
| 720/50p  | 1280 x 720  | 37,5                               | 50                              | 74,25                    |                        |
| 720/60p  | 1280 x 720  | 45,00                              | 60                              | 74,25                    | O                      |
| 1080/50i | 1920 x 1080 | 28,13                              | 50                              | 74,25                    |                        |
| 1080/60i | 1920 x 1080 | 33,75                              | 60                              | 74,25                    |                        |
| 1080/24P | 1920 x 1080 | 27                                 | 24                              | 74,25                    |                        |
| 1080/25P | 1920 x 1080 | 28,13                              | 25                              | 74,25                    |                        |
| 1080/30P | 1920 x 1080 | 33,75                              | 30                              | 74,25                    |                        |
| 1080/50P | 1920 x 1080 | 56,25                              | 50                              | 148,5                    |                        |
| 1080/60P | 1920 x 1080 | 67,5                               | 60                              | 148,5                    |                        |

# 2. HDMI digitaal

#### Ondersteunde timing voor PC-signaal

| Resolutie | Timing          | Horizontale<br>frequentie<br>(kHz) | Verticale<br>frequentie<br>(Hz) | Pixelfrequentie<br>(MHz) | 3D veld<br>sequentieel | 3D<br>boven<br>onder | 3D<br>naast<br>elkaar |
|-----------|-----------------|------------------------------------|---------------------------------|--------------------------|------------------------|----------------------|-----------------------|
|           | VGA_60          | 59,94                              | 31,469                          | 25,175                   | O                      | O                    | O                     |
| 640 x 480 | VGA_72          | 72,809                             | 37,861                          | 31,500                   |                        |                      |                       |
| 040 × 400 | VGA_75          | 75                                 | 37,5                            | 31,500                   |                        |                      |                       |
|           | VGA_85          | 85,008                             | 43,269                          | 36,000                   |                        |                      |                       |
| 720 x 400 | 720 x<br>400_70 | 70,087                             | 31,469                          | 28,3221                  |                        |                      |                       |

|                          | SVGA_60     | 60,317  | 37,879  | 40,000  | O        | O | O |
|--------------------------|-------------|---------|---------|---------|----------|---|---|
|                          | SVGA_72     | 72,188  | 48,077  | 50,000  |          |   |   |
|                          | SVGA_75     | 75      | 46,875  | 49,500  |          |   |   |
| 800 x 600                | SVGA_85     | 85,061  | 53,674  | 56,250  |          |   |   |
|                          | SVGA 120    |         |         |         |          |   |   |
|                          | (Vermindert | 119,854 | 77,425  | 83,000  | Ø        |   |   |
|                          | wit worden) | ,       | ,       | ,       | <u> </u> |   |   |
|                          | XGA 60      | 60.004  | 48.363  | 65.000  | 0        | Ø | 0 |
|                          |             | 70.069  | 56,476  | 75.000  |          | 0 |   |
|                          | XGA 75      | 75.029  | 60.023  | 78,750  |          |   |   |
| 1024 x 768               | XGA 85      | 84 997  | 68 667  | 94 500  |          |   |   |
|                          | XGA 120     | 0 1,001 |         | 0.,000  |          |   |   |
|                          | (Vermindert | 119 989 | 97 551  | 115.5   |          |   |   |
|                          | wit worden) | 110,000 | 07,001  | 110,0   |          |   |   |
|                          | 1152 x      |         |         |         |          |   |   |
| 1152 x 864               | 864 75      | 75      | 67,5    | 108     |          |   |   |
|                          | 1280 x      |         |         |         |          |   |   |
| 1280 x 720               | 720 60      | 60      | 45      | 74,250  | O        | O | O |
|                          | 1280 x      |         |         |         |          |   |   |
| 1280 x 768               | 768 60      | 59,87   | 47,776  | 79,5    | O        | O | O |
|                          |             | 50.91   | 40 702  | 83 500  |          |   |   |
|                          |             | 74 034  | 62 705  | 106 500 | 0        | 0 | U |
|                          |             | 01 00   | 71 554  | 100,500 |          |   |   |
| 1280 x 800               |             | 04,00   | 71,554  | 122,500 |          |   |   |
|                          | WAGA_120    | 110 000 | 101 562 | 146.05  |          |   |   |
|                          | (verminden  | 119,909 | 101,503 | 140,25  | O        |   |   |
|                          |             | 60.00   | 62.004  | 100.000 |          |   |   |
| 1280 x                   | SXGA_60     | 60,02   | 03,981  | 108,000 |          | Ø | O |
| 1024                     | SXGA_75     | 75,025  | 79,976  | 135,000 |          |   |   |
|                          | SXGA_85     | 85,024  | 91,146  | 157,500 |          |   |   |
|                          | 1280 x      | 60      | 60      | 108,000 |          | O | O |
| 1280 x 960               | 960_60      |         |         | ,       |          | Ű |   |
|                          | 1280 x      | 85.002  | 85.938  | 148,500 |          |   |   |
|                          | 960_85      | ,       | ,       | -,      |          |   |   |
| 1360 x 768               | 1360 x      | 60.015  | 47.712  | 85.5    |          | Ø | Ø |
|                          | 768_60      |         |         |         |          |   | Ű |
| 1440 x 900               | WXGA+_60    | 59,887  | 55,935  | 106,500 |          | O | Ô |
| 1400 x                   | SXGA+ 60    | 59,978  | 65,317  | 121,750 |          | 0 | 0 |
| 1050                     | 0,10,1,200  | 00,010  | 00,011  |         |          |   | • |
| 1600 x                   | UXGA        | 60      | 75      | 162,000 |          | 0 | 0 |
| 1200                     | 0/10/1      |         |         |         |          | • | • |
| 1680 x                   | 1680 x      | 59 954  | 65 29   | 146 25  |          | 0 | 0 |
| 1050                     | 1050_60     | 00,001  | 00,20   | 110,20  |          |   | • |
| 640 x 480                | MAC13       | 66 667  | 35      | 30 240  |          |   |   |
| bij 67 Hz                | 11/1/10/10  | 00,007  | 00      | 00,240  |          |   |   |
| 832 x 624                | MAC16       | 74 546  | 49 722  | 57 280  |          |   |   |
| bij 75Hz                 | 11/1/10/10  | 74,040  | 40,722  | 07,200  |          |   |   |
| 102 <mark>4 x 768</mark> | MAC 19      | 75.02   | 60 241  | 80.000  |          |   |   |
| bij 75Hz                 |             | 10,02   | 00,241  | 00,000  |          |   |   |
| 1152 x 870               | MAC21       | 75.06   | 68 68   | 100.000 |          |   |   |
| bij 75Hz                 |             | 73,00   | 00,00   | 100,000 |          |   |   |
|                          | 1920 x      |         |         |         |          |   |   |
| 1920 x                   | 1080_60     | 67.5    | 60      | 148 5   |          |   |   |
| 1080                     | (Vermindert | 07,0    |         | 1-10,0  |          |   |   |
|                          | wit worden) |         |         |         |          |   |   |

| 1920 x<br>1200 | 1920 x<br>1200_60<br>(Vermindert<br>wit worden) | 59,95 | 74,038 | 154,000 |  |  |  |  |
|----------------|-------------------------------------------------|-------|--------|---------|--|--|--|--|
|----------------|-------------------------------------------------|-------|--------|---------|--|--|--|--|

 De hierboven genoemde timings worden mogelijk niet ondersteund als gevolg van beperkingen in het EDID-bestand en VGA-beelden. Het is mogelijk dat sommige timings niet kunnen worden gekozen.

#### Ondersteunde timing voor video-ingang

| Timing   | Resolutie           | Horizontale<br>frequentie<br>(kHz) | Verticale<br>frequentie<br>(Hz) | Pixelfrequentie<br>(MHz) | 3D veld sequentieel | 3D frame packing | 3D boven-onder | 3D naast elkaar |
|----------|---------------------|------------------------------------|---------------------------------|--------------------------|---------------------|------------------|----------------|-----------------|
| 480i     | 720 (1440) x<br>480 | 15,73                              | 59,94                           | 27                       | Ø                   |                  |                |                 |
| 480p     | 720 x 480           | 31,47                              | 59,94                           | 27                       | O                   |                  |                |                 |
| 576i     | 720 (1440) x<br>576 | 15,63                              | 50                              | 27                       |                     |                  |                |                 |
| 576p     | 720 x 576           | 31,25                              | 50                              | 27                       |                     |                  |                |                 |
| 720/50p  | 1280 x 720          | 37,5                               | 50                              | 74,25                    |                     | O                | O              | 0               |
| 720/60p  | 1280 x 720          | 45,00                              | 60                              | 74,25                    | O                   | O                | O              | O               |
| 1080/50i | 1920 x 1080         | 28,13                              | 50                              | 74,25                    |                     |                  |                | O               |
| 1080/60i | 1920 x 1080         | 33,75                              | 60                              | 74,25                    |                     |                  |                | O               |
| 1080/24P | 1920 x 1080         | 27                                 | 24                              | 74,25                    |                     | O                | O              | O               |
| 1080/25P | 1920 x 1080         | 28,13                              | 25                              | 74,25                    |                     |                  |                |                 |
| 1080/30P | 1920 x 1080         | 33,75                              | 30                              | 74,25                    |                     |                  |                |                 |
| 1080/50P | 1920 x 1080         | 56,25                              | 50                              | 148,5                    |                     |                  | O              | Ô               |
| 1080/60P | 1920 x 1080         | 67,5                               | 60                              | 148,5                    |                     |                  | O              | O               |

### 3. Video/S-Video

### Ondersteunde timing voor video-ingang

| Videomodus | Horizontale<br>frequentie (kHz) | Verticale<br>frequentie (Hz) | Frequentie<br>kleursubdrager<br>(MHz) | 3D veld<br>sequentieel |
|------------|---------------------------------|------------------------------|---------------------------------------|------------------------|
| NTSC       | 15,73                           | 60                           | 3,58                                  | O                      |
| PAL        | 15,63                           | 50                           | 4,43                                  |                        |
| SECAM      | 15,63                           | 50                           | 4,25 of 4,41                          |                        |
| PAL-M      | 15,73                           | 60                           | 3,58                                  |                        |
| PAL-N      | 15,63                           | 50                           | 3,58                                  |                        |
| PAL-60     | 15,73                           | 60                           | 4,43                                  |                        |
| NTSC4.43   | 15,73                           | 60                           | 4,43                                  |                        |

# Problemen oplossen

Raadpleeg de onderstaande lijst met symptomen en maatregelen voordat u de projector verzendt voor reparatie. Als het probleem aanhoudt, neem dan contact op met uw lokale distributeur of servicecentrum. Raadpleeg ook "LED-indicatorberichten".

### Opstartproblemen

Als er geen lampen worden ingeschakeld:

- Controleer of de voedingskabel stevig is aangesloten op de projector en op een stopcontact.
- Druk opnieuw op de voedingsknop.
- Koppel de voedingskabel los, wacht even, sluit de kabel opnieuw aan en druk opnieuw op de voedingsknop.

### Beeldproblemen

Als de zoekbron wordt weergegeven:

- Druk op Source om een actieve ingangsbron te selecteren.
- Zorg ervoor dat de externe bron is ingeschakeld en aangesloten.
- Voor een computeraansluiting, moet u controleren of de externe videopoort van uw notebook is ingeschakeld. Raadpleeg de handleiding van uw computer.

Bij onscherp beeld:

- Stel de scherpstelring af terwijl het OSD-menu wordt weergegeven. (De grootte van het beeld zou niet mogen verschillen; als dit wel het geval is, dan past u de zoom aan, niet de focus.)
- Controleer de lens van de projector om te zien of deze schoonmaakt moet worden.
- Als het beeld flikkert of onstabiel is bij een computeraansluiting:
- Druk op Menu, ga naar Weergave en pas Fase of Horizontale afmeting aan.

#### Problemen met de afstandsbediening

Als de afstandsbediening niet werkt:

- Zorg ervoor dat de ontvanger van de afstandsbediening aan de voorzijde van de projector niet is geblokkeerd. Gebruik de afstandsbediening binnen het werkzame bereik.
- Richt de afstandsbediening naar het scherm of naar de voorkant van de projector.
- Verplaats de afstandsbediening zodat deze zich meer direct voor de projector bevindt en niet teveel opzij.

# RS-232-opdracht en configuratie

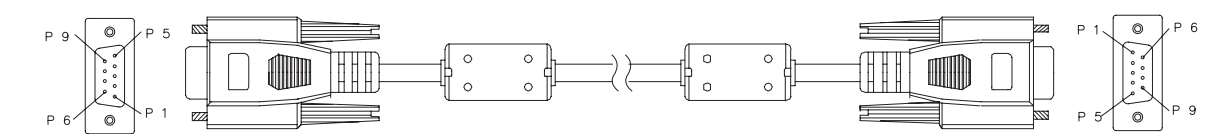

#### D-sub 9-pins

| 1 | 1 CD |
|---|------|
| 2 | RXD  |
| 3 | TXD  |
| 4 | DTR  |
| 5 | GND  |
| 6 | DSR  |
| 7 | RTS  |
| 8 | CTS  |
| 9 | RI   |

### Kabellijst

| C1    | KLEUR  | C2    |
|-------|--------|-------|
| 1     | Zwart  | 1     |
| 2     | Bruin  | 3     |
| 3     | Rood   | 2     |
| 4     | Orange | 6     |
| 5     | Geel   | 5     |
| 6     | Groen  | 4     |
| 7     | Blauw  | 8     |
| 8     | Paars  | 7     |
| 9     | Wit    | 9     |
| SHELL | DW     | SHELL |

| Baud-ratio             | 115200 bps |
|------------------------|------------|
| Gegevenslengte         | 8 bit      |
| Pariteitscontrole      | Geen       |
| Stopbit                | 1 bit      |
| Datatransportbesturing | Geen       |

| Functie                                | Status    | Actie                       | cmd                                                       |
|----------------------------------------|-----------|-----------------------------|-----------------------------------------------------------|
|                                        | 0.1."     | Ingeschakeld                | 0x06 0x14 0x00 0x04 0x00 0x34 0x11 0x00 0x00 0x5D         |
| Power                                  | Schrijven | Uitschakelen                | 0x06 0x14 0x00 0x04 0x00 0x34 0x11 0x01 0x00 0x5E         |
|                                        | Lozon     | Voedingsstatus (aan/        | 0x07 0x14 0x00 0x05 0x00 0x34 0x00 0x00 0x11 0x00         |
|                                        |           | uit)                        | 0x5E                                                      |
| Alle instellingen<br>opnieuw instellen |           | Uitvoeren                   | 0x06 0x14 0x00 0x04 0x00 0x34 0x11 0x02 0x00 0x5F         |
| Kleurinstellingen<br>herstellen        |           | Uitvoeren                   | 0x06 0x14 0x00 0x04 0x00 0x34 0x11 0x2A 0x00 0x87         |
|                                        |           | Opstartscherm zwart         | 0x06 0x14 0x00 0x04 0x00 0x34 0x11 0x0A 0x00 0x67         |
|                                        |           | Opstartscherm blauw         | 0x06 0x14 0x00 0x04 0x00 0x34 0x11 0x0A 0x01 0x68         |
| Opstartscherm                          | Schrijven | Opstartscherm<br>standaard  | 0x06 0x14 0x00 0x04 0x00 0x34 0x11 0x0A 0x02 0x69         |
|                                        |           | Opstartscherm uit           | 0x06 0x14 0x00 0x04 0x00 0x34 0x11 0x0A 0x04 0x6B         |
|                                        | Lezen     | Opstartscherm status        | 0x07 0x14 0x00 0x05 0x00 0x34 0x00 0x00 0x11 0x0A<br>0x68 |
|                                        | Schriiven | Snelle uitschakeling<br>uit | 0x06 0x14 0x00 0x04 0x00 0x34 0x11 0x0B 0x00 0x68         |
| Snelle<br>uitschakeling                | Comjven   | Snelle uitschakeling<br>aan | 0x06 0x14 0x00 0x04 0x00 0x34 0x11 0x0B 0x01 0x69         |
|                                        | Lezen     | Snelle uitschakeling status | 0x07 0x14 0x00 0x05 0x00 0x34 0x00 0x00 0x11 0x0B<br>0x69 |
|                                        | Schriiven | Hoogtemodus uit             | 0x06 0x14 0x00 0x04 0x00 0x34 0x11 0x0C 0x00 0x69         |
| Hooatemodus                            | Schrijven | Hoogtemodus aan             | 0x06 0x14 0x00 0x04 0x00 0x34 0x11 0x0C 0x01 0x6A         |
| rioogiemodus                           | Lezen     | Status hoogtemodus          | 0x07 0x14 0x00 0x05 0x00 0x34 0x00 0x00 0x11 0x0C<br>0x6A |
|                                        | Schrijven | Normaal                     | 0x06 0x14 0x00 0x04 0x00 0x34 0x11 0x10 0x00 0x6D         |
| Lichtmodus                             |           | Economisch                  | 0x06 0x14 0x00 0x04 0x00 0x34 0x11 0x10 0x01 0x6E         |
|                                        | Lezen     | Status Lichtmodus           | 0x07 0x14 0x00 0x05 0x00 0x34 0x00 0x00 0x11 0x10<br>0x6E |
|                                        | Schrijven | Bericht uit                 | 0x06 0x14 0x00 0x04 0x00 0x34 0x11 0x27 0x00 0x84         |
| Bericht                                |           | Bericht aan                 | 0x06 0x14 0x00 0x04 0x00 0x34 0x11 0x27 0x01 0x85         |
|                                        | Lezen     | Berichtstatus               | 0x07 0x14 0x00 0x05 0x00 0x34 0x00 0x00 0x11 0x27<br>0x85 |
|                                        |           | Tafel voor                  | 0x06 0x14 0x00 0x04 0x00 0x34 0x12 0x00 0x00 0x5E         |
|                                        | Schriiven | Tafel achter                | 0x06 0x14 0x00 0x04 0x00 0x34 0x12 0x00 0x01 0x5F         |
| Projectorpositie                       | Compton   | Plafond achter              | 0x06 0x14 0x00 0x04 0x00 0x34 0x12 0x00 0x02 0x60         |
|                                        |           | Plafond voor                | 0x06 0x14 0x00 0x04 0x00 0x34 0x12 0x00 0x03 0x61         |
|                                        | Lezen     | Status Plaatsing            | 0x07 0x14 0x00 0x05 0x00 0x34 0x00 0x00 0x12 0x00         |
|                                        |           |                             | 0x3F<br>0x06 0x14 0x00 0x04 0x00 0x34 0x12 0x20 0x00 0x7E |
|                                        |           | Auto                        | 0x06 0x14 0x00 0x04 0x00 0x34 0x12 0x20 0x00 0x7E         |
|                                        |           | Sequentieel beeld           | 0x06 0x14 0x00 0x04 0x00 0x34 0x12 0x20 0x01 0x11         |
|                                        | Schrijven | Frame packing               | 0x06 0x14 0x00 0x04 0x00 0x34 0x12 0x20 0x03 0x81         |
| 3D sync                                |           | Boven-onder                 | 0x06 0x14 0x00 0x04 0x00 0x34 0x12 0x20 0x04 0x82         |
|                                        |           | Side-by-side                | 0x06 0x14 0x00 0x04 0x00 0x34 0x12 0x20 0x05 0x83         |
|                                        |           |                             | 0x07 0x14 0x00 0x05 0x00 0x34 0x00 0x00 0x12 0x20         |
|                                        | Lezen     | Status 3D synchr.           | 0x7F                                                      |
|                                        | Schriiven | Uit                         | 0x06 0x14 0x00 0x04 0x00 0x34 0x12 0x21 0x00 0x7F         |
| 3D sync omkeren                        | Comjven   | Aan                         | 0x06 0x14 0x00 0x04 0x00 0x34 0x12 0x21 0x01 0x80         |
|                                        | Lezen     | 3D sync omkeren<br>Status   | 0x07 0x14 0x00 0x05 0x00 0x34 0x00 0x00 0x12 0x21<br>0x80 |
|                                        | Sebriiven | Contrast verlagen           | 0x06 0x14 0x00 0x04 0x00 0x34 0x12 0x02 0x00 0x60         |
| Contrast                               | Schrijven | Contrast verhogen           | 0x06 0x14 0x00 0x04 0x00 0x34 0x12 0x02 0x01 0x61         |
| Contrast                               | Lezen     | Contrastverhouding          | 0x07 0x14 0x00 0x05 0x00 0x34 0x00 0x00 0x12 0x02<br>0x61 |

| Holdorboid               | Schrijven      | Helderheid verlagen<br>Helderheid verhogen        | 0x06 0x14 0x00 0x04 0x00 0x34 0x12 0x03 0x00 0x61<br>0x06 0x14 0x00 0x04 0x00 0x34 0x12 0x03 0x01 0x62              |
|--------------------------|----------------|---------------------------------------------------|----------------------------------------------------------------------------------------------------|
| Heidemeid                | Lezen          | Helderheid                                        | 0x07 0x14 0x00 0x05 0x00 0x34 0x00 0x00 0x12 0x03<br>0x62                                                           |
|                          |                | Auto<br>beeldverhouding                           | 0x06 0x14 0x00 0x04 0x00 0x34 0x12 0x04 0x00 0x62                                                                   |
|                          |                | Beeldverhouding 4:3                               | 0x06 0x14 0x00 0x04 0x00 0x34 0x12 0x04 0x02 0x64                                                                   |
|                          |                | Beeldverhouding<br>16:9                           | 0x06 0x14 0x00 0x04 0x00 0x34 0x12 0x04 0x03 0x65                                                                   |
|                          |                | Beeldverhouding<br>16:10                          | 0x06 0x14 0x00 0x04 0x00 0x34 0x12 0x04 0x04 0x66                                                                   |
| Beeldverhouding          | Schrijven      | Beeldverhouding<br>Anamorfisch                    | 0x06 0x14 0x00 0x04 0x00 0x34 0x12 0x04 0x06 0x68                                                                   |
|                          |                | Beeldverhouding<br>breed                          | 0x06 0x14 0x00 0x04 0x00 0x34 0x12 0x04 0x06 0x68                                                                   |
|                          |                | Beeldverhouding<br>2,35:1                         | 0x06 0x14 0x00 0x04 0x00 0x34 0x12 0x04 0x07 0x69                                                                   |
|                          |                | Beeldverhouding<br>16:6                           | 0x06 0x14 0x00 0x04 0x00 0x34 0x12 0x04 0x08 0x6A                                                                   |
|                          | Lezen          | Beeldverhouding                                   | 0x07 0x14 0x00 0x05 0x00 0x34 0x00 0x00 0x12 0x04<br>0x63                                                           |
| Automatisch<br>aanpassen |                | Uitvoeren                                         | 0x06 0x14 0x00 0x04 0x00 0x34 0x12 0x05 0x00 0x63                                                                   |
| Horizontale positie      | Schriiven      | Horizontale positie<br>naar rechts<br>verschuiven | 0x06 0x14 0x00 0x04 0x00 0x34 0x12 0x06 0x01 0x65                                                                   |
|                          |                | Horizontale positie<br>naar links<br>verschuiven  | 0x06 0x14 0x00 0x04 0x00 0x34 0x12 0x06 0x00 0x64                                                                   |
|                          | Lezen          | Horizontale positie                               | 0x07 0x14 0x00 0x05 0x00 0x34 0x00 0x00 0x12 0x06<br>0x65                                                           |
|                          | Schrijven      | Verticale positie<br>omhoog verschuiven           | 0x06 0x14 0x00 0x04 0x00 0x34 0x12 0x07 0x00 0x65                                                                   |
| Verticale positie        | -              | Verticale positie<br>omlaag verschuiven           | 0x06 0x14 0x00 0x04 0x00 0x34 0x12 0x07 0x01 0x66                                                                   |
|                          | Lezen          | Verticale positie<br>lezen                        | 0x07 0x14 0x00 0x05 0x00 0x34 0x00 0x00 0x12 0x07<br>0x66                                                           |
|                          |                | kleurtemperatuur<br>Warm                          | 0x06 0x14 0x00 0x04 0x00 0x34 0x12 0x08 0x00 0x66                                                                   |
|                          | Schriiven      | kleurtemperatuur<br>Normaal                       | 0x06 0x14 0x00 0x04 0x00 0x34 0x12 0x08 0x01 0x67                                                                   |
| Kleurtemperatuur         | Comjven        | kleurtemperatuur<br>Neutraal                      | 0x06 0x14 0x00 0x04 0x00 0x34 0x12 0x08 0x02 0x68                                                                   |
|                          |                | kleurtemperatuur<br>Koel                          | 0x06 0x14 0x00 0x04 0x00 0x34 0x12 0x08 0x03 0x69                                                                   |
|                          | Lezen          | Status<br>kleurtemperatuur                        | 0x07 0x14 0x00 0x05 0x00 0x34 0x00 0x00 0x12 0x08<br>0x67                                                           |
|                          | Schrijven      | Leeg aan                                          | 0x06 0x14 0x00 0x04 0x00 0x34 0x12 0x09 0x01 0x68                                                                   |
| Leeg                     | ··· , ·        | Leeg uit                                          | 0x06 0x14 0x00 0x04 0x00 0x34 0x12 0x09 0x00 0x67                                                                   |
|                          | Lezen          | Lege status                                       | 0x07 0x14 0x00 0x05 0x00 0x34 0x00 0x00 0x12 0x09<br>0x68                                                           |
| Keystone                 | Schrijven      | Verhagen                                          | 0x06 0x14 0x00 0x04 0x00 0x34 0x11 0x31 0x00 0x8E                                                                   |
| Verticaal                | Lezen          | Keystone-status                                   | 0x07 0x14 0x00 0x04 0x00 0x34 0x00 0x34 0x00 0x01 0x8F<br>0x07 0x14 0x00 0x05 0x00 0x34 0x00 0x00 0x11 0x31<br>0x8F |
| <u> </u>                 | O a basili a s | Verlagen                                          | 0x06 0x14 0x00 0x04 0x00 0x34 0x11 0x31 0x00 0x8E                                                                   |
| Keystone-                | Schrijven      | Verhogen                                          | 0x06 0x14 0x00 0x04 0x00 0x34 0x11 0x31 0x01 0x8F                                                                   |
| Horizontaal              | Lezen          | Keystone-status                                   | 0x07 0x14 0x00 0x05 0x00 0x34 0x00 0x00 0x11 0x31<br>0x8F                                                           |

|                            | Schrijven | Helderst                          | 0x06 0x14 0x00 0x04 0x00 0x34 0x12 0x0B 0x00 0x69         |
|----------------------------|-----------|-----------------------------------|-----------------------------------------------------------|
| Kleurmodus                 |           | PC                                | 0x06 0x14 0x00 0x04 0x00 0x34 0x12 0x0B 0x08 0x71         |
|                            |           | Video                             | 0x06 0x14 0x00 0x04 0x00 0x34 0x12 0x0B 0x04 0x6D         |
|                            | Lezen     | Status Voorinstelling             | 0x07 0x14 0x00 0x05 0x00 0x34 0x00 0x00 0x12 0x0B<br>0x6A |
|                            | Schrijven | Primaire kleur R                  | 0x06 0x14 0x00 0x04 0x00 0x34 0x12 0x10 0x00 0x6E         |
|                            |           | Primaire kleur G                  | 0x06 0x14 0x00 0x04 0x00 0x34 0x12 0x10 0x01 0x6F         |
|                            |           | Primaire kleur B                  | 0x06 0x14 0x00 0x04 0x00 0x34 0x12 0x10 0x02 0x70         |
|                            |           | Primaire kleur C                  | 0x06 0x14 0x00 0x04 0x00 0x34 0x12 0x10 0x03 0x71         |
| Primaire kieur             |           | Primaire kleur M                  | 0x06 0x14 0x00 0x04 0x00 0x34 0x12 0x10 0x04 0x72         |
|                            |           | Primaire kleur Y                  | 0x06 0x14 0x00 0x04 0x00 0x34 0x12 0x10 0x05 0x73         |
|                            | Lezen     | Status Primaire kleur             | 0x07 0x14 0x00 0x05 0x00 0x34 0x00 0x00 0x12 0x10<br>0x6F |
|                            | Schrijven | Tint verlagen                     | 0x06 0x14 0x00 0x04 0x00 0x34 0x12 0x11 0x00 0x6F         |
| Tint                       |           | Tint verhogen                     | 0x06 0x14 0x00 0x04 0x00 0x34 0x12 0x11 0x01 0x70         |
|                            | Lezen     | Tint                              | 0x07 0x14 0x00 0x05 0x00 0x34 0x00 0x00 0x12 0x11<br>0x70 |
| -                          | Schrijven | Verzadiging verlagen              | 0x06 0x14 0x00 0x04 0x00 0x34 0x12 0x12 0x00 0x70         |
| Verzadiging                |           | Verzadiging<br>verhogen           | 0x06 0x14 0x00 0x04 0x00 0x34 0x12 0x12 0x01 0x71         |
|                            | Lezen     | Verzadiging                       | 0x07 0x14 0x00 0x05 0x00 0x34 0x00 0x00 0x12 0x12<br>0x71 |
|                            | Sobriivon | Versterking verlagen              | 0x06 0x14 0x00 0x04 0x00 0x34 0x12 0x13 0x00 0x71         |
| Versterking                | Schnjven  | Versterking verhogen              | 0x06 0x14 0x00 0x04 0x00 0x34 0x12 0x13 0x01 0x72         |
| Versterking                | Lezen     | Versterking                       | 0x07 0x14 0x00 0x05 0x00 0x34 0x00 0x00 0x12 0x13<br>0x72 |
|                            | Schriiven | Bevriezen aan                     | 0x06 0x14 0x00 0x04 0x00 0x34 0x13 0x00 0x01 0x60         |
| Bevriezen                  | Schrijven | Bevriezen Uit                     | 0x06 0x14 0x00 0x04 0x00 0x34 0x13 0x00 0x00 0x5F         |
| Devilezen                  | Lezen     | Status Bevriezen                  | 0x07 0x14 0x00 0x05 0x00 0x34 0x00 0x00 0x13 0x00<br>0x60 |
|                            |           | Ingangsbron VGA                   | 0x06 0x14 0x00 0x04 0x00 0x34 0x13 0x01 0x00 0x60         |
|                            | Schrijven | Ingangsbron YPbPr                 | 0x06 0x14 0x00 0x04 0x00 0x34 0x13 0x01 0x08 0x68         |
|                            |           | SourceSelectDongle                | 0x06 0x14 0x00 0x04 0x00 0x34 0x13 0x01 0x03 0x63         |
|                            |           | SourceSelectHDMI1                 | 0x06 0x14 0x00 0x04 0x00 0x34 0x13 0x01 0x07 0x67         |
| <b>_</b> .                 |           | SourceSelectHDMI2                 | 0x06 0x14 0x00 0x04 0x00 0x34 0x13 0x01 0x04 0x64         |
| Broningang                 |           | SourceSelectHDMI3                 | 0x06 0x14 0x00 0x04 0x00 0x34 0x13 0x01 0x09 0x69         |
|                            |           | Invoerbron<br>Composiet           | 0x06 0x14 0x00 0x04 0x00 0x34 0x13 0x01 0x05 0x65         |
|                            |           | Invoerbron SVIDEO                 | 0x06 0x14 0x00 0x04 0x00 0x34 0x13 0x01 0x06 0x66         |
|                            | Lezen     | Ingang                            | 0x07 0x14 0x00 0x05 0x00 0x34 0x00 0x00 0x13 0x01<br>0x61 |
| Snel automatisch<br>zoeken | Schrijven | Snel automatisch<br>zoeken aan    | 0x06 0x14 0x00 0x04 0x00 0x34 0x13 0x02 0x01 0x62         |
|                            |           | Snel automatisch<br>zoeken uit    | 0x06 0x14 0x00 0x04 0x00 0x34 0x13 0x02 0x00 0x61         |
|                            | Lezen     | Status Snel<br>automatisch zoeken | 0x07 0x14 0x00 0x05 0x00 0x34 0x00 0x00 0x13 0x02<br>0x62 |
| Geluid uit                 | Schrijven | Dempen aan                        | 0x06 0x14 0x00 0x04 0x00 0x34 0x14 0x00 0x01 0x61         |
|                            |           | Dempen uit                        | 0x06 0x14 0x00 0x04 0x00 0x34 0x14 0x00 0x00 0x60         |
|                            | Lezen     | Status Dempen                     | 0x07 0x14 0x00 0x05 0x00 0x34 0x00 0x00 0x14 0x00<br>0x61 |
| Volume                     | Schrijven | Volume verhogen                   | 0x06 0x14 0x00 0x04 0x00 0x34 0x14 0x01 0x00 0x61         |
|                            |           | Volume verlagen                   | 0x06 0x14 0x00 0x04 0x00 0x34 0x14 0x02 0x00 0x62         |
|                            | Lezen     | Volume                            | 0x07 0x14 0x00 0x05 0x00 0x34 0x00 0x00 0x14 0x03<br>0x64 |

|                 |           | Nederlands                              | 0x06 0x14 0x00 0x04 0x00 0x34 0x15 0x00 0x00 0x61         |
|-----------------|-----------|-----------------------------------------|-----------------------------------------------------------|
|                 |           | Français                                | 0x06 0x14 0x00 0x04 0x00 0x34 0x15 0x00 0x01 0x62         |
|                 |           | Deutsch                                 | 0x06 0x14 0x00 0x04 0x00 0x34 0x15 0x00 0x02 0x63         |
|                 |           | Italiano                                | 0x06 0x14 0x00 0x04 0x00 0x34 0x15 0x00 0x03 0x64         |
|                 |           | Español                                 | 0x06 0x14 0x00 0x04 0x00 0x34 0x15 0x00 0x04 0x65         |
|                 | Schrijven | Русский                                 | 0x06 0x14 0x00 0x04 0x00 0x34 0x15 0x00 0x05 0x66         |
| Taal            |           | 黎體山文                                    | 0x06 0x14 0x00 0x04 0x00 0x34 0x15 0x00 0x06 0x67         |
|                 |           | <u>系版中文</u><br>简体由立                     | 0x06 0x14 0x00 0x04 0x00 0x34 0x15 0x00 0x07 0x68         |
|                 |           |                                         |                                                           |
|                 |           |                                         | 0x06 0x14 0x00 0x04 0x00 0x34 0x15 0x00 0x09 0x64         |
|                 |           | Svenska                                 |                                                           |
|                 |           | Nederlands                              |                                                           |
|                 |           | Türkee                                  |                                                           |
|                 |           | Turkçe                                  |                                                           |
|                 |           | Ceština                                 | 0x06 0x14 0x00 0x04 0x00 0x34 0x15 0x00 0x00 0x00         |
|                 |           | Portugues                               |                                                           |
|                 |           | ไทย                                     | UX06 UX14 UX00 UX04 UX00 UX34 UX15 UX00 UX0F UX70         |
|                 |           | Polski                                  | 0x06 0x14 0x00 0x04 0x00 0x34 0x15 0x00 0x10 0x71         |
|                 |           | Suomi                                   | 0x06 0x14 0x00 0x04 0x00 0x34 0x15 0x00 0x11 0x72         |
|                 |           | العربية                                 | 0x06 0x14 0x00 0x04 0x00 0x34 0x15 0x00 0x12 0x73         |
|                 |           | Indonesië                               | 0x06 0x14 0x00 0x04 0x00 0x34 0x15 0x00 0x13 0x74         |
|                 |           | हनि्दी                                  | 0x06 0x14 0x00 0x04 0x00 0x34 0x15 0x00 0x14 0x75         |
|                 | Lezen     | Taal                                    | 0x07 0x14 0x00 0x05 0x00 0x34 0x00 0x00 0x15 0x00         |
|                 | 202011    |                                         | 0x62                                                      |
| Lamptiid        | Schrijven | Gebruiksuren licht<br>opnieuw instellen | 0x06 0x14 0x00 0x04 0x00 0x34 0x15 0x01 0x00 0x62         |
| Lampija         | Lezen     | Gebruiksuren licht                      | 0x07 0x14 0x00 0x05 0x00 0x34 0x00 0x00 0x15 0x01<br>0x63 |
|                 |           | RGB                                     | 0x06 0x14 0x00 0x04 0x00 0x34 0x11 0x28 0x00 0x85         |
|                 | Schrijven | YUV                                     | 0x06 0x14 0x00 0x04 0x00 0x34 0x11 0x28 0x01 0x86         |
| HDMI-indeling   |           | Auto                                    | 0x06 0x14 0x00 0x04 0x00 0x34 0x11 0x28 0x02 0x87         |
|                 | Lezen     | Status HDMI-indeling                    | 0x07 0x14 0x00 0x05 0x00 0x34 0x00 0x00 0x11 0x28<br>0x86 |
|                 |           | Versterkt                               | 0x06 0x14 0x00 0x04 0x00 0x34 0x11 0x29 0x00 0x86         |
|                 | Schrijven | Normaal                                 | 0x06 0x14 0x00 0x04 0x00 0x34 0x11 0x29 0x01 0x87         |
| HDMI-bereik     |           | Auto                                    | 0x06 0x14 0x00 0x04 0x00 0x34 0x11 0x29 0x02 0x88         |
|                 | Lezen     | Status HDMI-bereik                      | 0x07 0x14 0x00 0x05 0x00 0x34 0x00 0x00 0x11 0x29<br>0x87 |
|                 | Schrijven | Uit                                     | 0x06 0x14 0x00 0x04 0x00 0x34 0x11 0x2B 0x00 0x88         |
| 050             |           | Aan                                     | 0x06 0x14 0x00 0x04 0x00 0x34 0x11 0x2B 0x01 0x89         |
| CEC             | Lezen     |                                         | 0x07 0x14 0x00 0x05 0x00 0x34 0x00 0x00 0x11 0x2B         |
|                 |           | CEC-status                              | 0x89                                                      |
| Foutstatus      | Lezen     | Status leesfout                         | 0x07 0x14 0x00 0x05 0x00 0x34 0x00 0x00 0x0C 0x0D<br>0x66 |
|                 | Schrijven | Brilliant Color 0                       | 0x06 0x14 0x00 0x04 0x00 0x34 0x12 0x0F 0x00 0x6D         |
|                 |           | Brilliant Color 1                       | 0x06 0x14 0x00 0x04 0x00 0x34 0x12 0x0F 0x01 0x6E         |
|                 |           | Brilliant Color 2                       | 0x06 0x14 0x00 0x04 0x00 0x34 0x12 0x0F 0x02 0x6F         |
|                 |           | Brilliant Color 3                       | 0x06 0x14 0x00 0x04 0x00 0x34 0x12 0x0F 0x03 0x70         |
|                 |           | Brilliant Color 4                       | 0x06 0x14 0x00 0x04 0x00 0x34 0x12 0x0F 0x04 0x71         |
| Brilliant Color |           | Brilliant Color 5                       | 0x06 0x14 0x00 0x04 0x00 0x34 0x12 0x0F 0x05 0x72         |
|                 |           | Brilliant Color 6                       | 0x06 0x14 0x00 0x04 0x00 0x34 0x12 0x0F 0x06 0x73         |
|                 |           | Brilliant Color 7                       | 0x06 0x14 0x00 0x04 0x00 0x34 0x12 0x0F 0x07 0x74         |
|                 |           | Brilliant Color 8                       | 0x06 0x14 0x00 0x04 0x00 0x34 0x12 0x0F 0x08 0x75         |
|                 |           | Brilliant Color 9                       | 0x06 0x14 0x00 0x04 0x00 0x34 0x12 0x0F 0x09 0x76         |
|                 |           | Brilliant Color 10                      | 0x06 0x14 0x00 0x04 0x00 0x34 0x12 0x0F 0x0A 0x77         |
|                 | Lezen     | Status Brilliant Color                  | 0x07 0x14 0x00 0x05 0x00 0x34 0x00 0x00 0x12 0x0F<br>0x6E |

| Scherm Type                 | Schrijven | Schermkleur uit    | 0x06 0x14 0x00 0x04 0x00 0x34 0x11 0x32 0x00 0x8F |
|-----------------------------|-----------|--------------------|---------------------------------------------------|
|                             |           | Schoolbord         | 0x06 0x14 0x00 0x04 0x00 0x34 0x11 0x32 0x01 0x90 |
|                             |           | Groen Bord         | 0x06 0x14 0x00 0x04 0x00 0x34 0x11 0x32 0x02 0x91 |
|                             |           | Wit bord           | 0x06 0x14 0x00 0x04 0x00 0x34 0x11 0x32 0x03 0x92 |
|                             | Lezen     | Status Schermkleur | 0x07 0x14 0x00 0x05 0x00 0x34 0x00 0x00 0x11 0x32 |
|                             |           |                    | 0x90                                              |
| Overseen                    | Schrijven | Overscan uit       | 0x06 0x14 0x00 0x04 0x00 0x34 0x11 0x33 0x00 0x90 |
|                             |           | Overscan 1         | 0x06 0x14 0x00 0x04 0x00 0x34 0x11 0x33 0x01 0x91 |
|                             |           | Overscan 2         | 0x06 0x14 0x00 0x04 0x00 0x34 0x11 0x33 0x02 0x92 |
|                             |           | Overscan 3         | 0x06 0x14 0x00 0x04 0x00 0x34 0x11 0x33 0x03 0x93 |
| Overscan                    |           | Overscan 4         | 0x06 0x14 0x00 0x04 0x00 0x34 0x11 0x33 0x04 0x94 |
|                             |           | Overscan 5         | 0x06 0x14 0x00 0x04 0x00 0x34 0x11 0x33 0x05 0x95 |
|                             | Lezen     | Overscanstatus     | 0x07 0x14 0x00 0x05 0x00 0x34 0x00 0x00 0x11 0x33 |
|                             |           |                    | 0x91                                              |
| Afstandsbediening<br>stoets | Schrijven | Menu               | 0x02 0x14 0x00 0x04 0x00 0x34 0x02 0x04 0x0F 0x61 |
|                             |           | Afsluiten          | 0x02 0x14 0x00 0x04 0x00 0x34 0x02 0x04 0x13 0x65 |
|                             |           | Boven              | 0x02 0x14 0x00 0x04 0x00 0x34 0x02 0x04 0x0B 0x5D |
|                             |           | Onder              | 0x02 0x14 0x00 0x04 0x00 0x34 0x02 0x04 0x0C 0x5E |
|                             |           | Links              | 0x02 0x14 0x00 0x04 0x00 0x34 0x02 0x04 0x0D 0x5F |
|                             |           | Rechts             | 0x02 0x14 0x00 0x04 0x00 0x34 0x02 0x04 0x0E 0x60 |
|                             |           | Ingang             | 0x02 0x14 0x00 0x04 0x00 0x34 0x02 0x04 0x04 0x56 |
|                             |           | Enter              | 0x02 0x14 0x00 0x04 0x00 0x34 0x02 0x04 0x15 0x67 |
|                             |           | Auto               | 0x02 0x14 0x00 0x04 0x00 0x34 0x02 0x04 0x08 0x5A |
|                             |           | Mijn knop          | 0x02 0x14 0x00 0x04 0x00 0x34 0x02 0x04 0x11 0x63 |